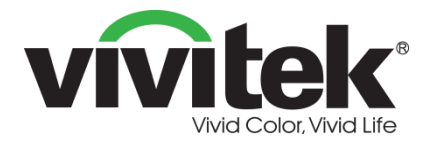

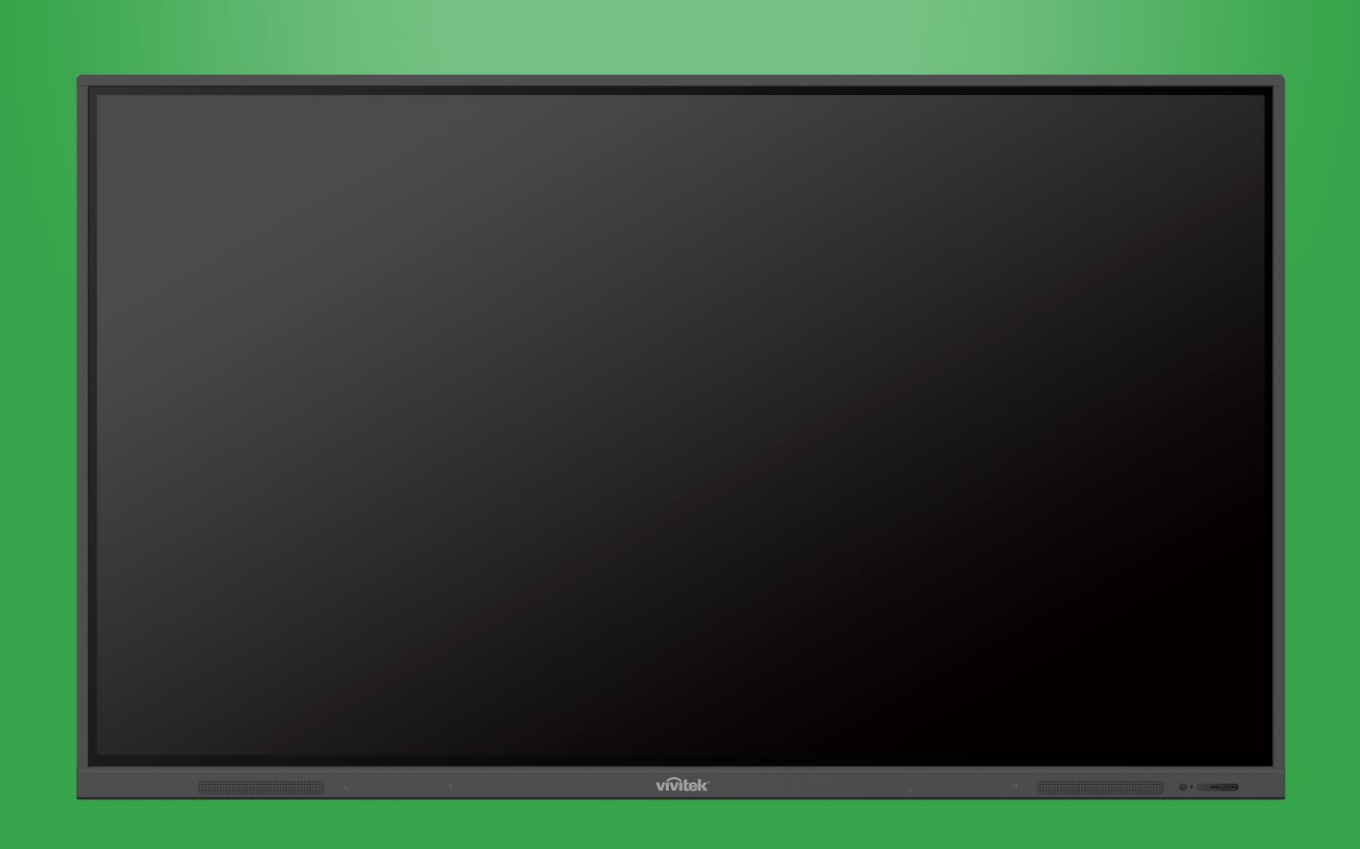

# 用户手册

(适用于 EK750i 和 EK860i)

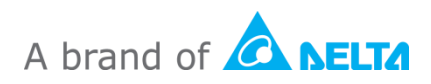

# 目录

| 安全               | 4  |
|------------------|----|
| 管制符合性            | 6  |
| 包装内容             | 8  |
| 可选附件             | 9  |
| 概述               | 10 |
| 显示器正视图           | 10 |
| 显示器后视图           | 11 |
| 显示器右视图           | 12 |
| 显示器底视图           | 13 |
| 遥控器              | 14 |
| 安装电池             | 15 |
| 遥控器使用            | 15 |
| 安装壁装架            | 16 |
| 连接               | 19 |
| HDMI-In          | 19 |
| VGA-In           | 20 |
| Audio-In         | 20 |
| LAN (RJ-45)      | 21 |
| Touch            | 21 |
| AV-In            | 22 |
| RS-232           | 22 |
| USB (2.0/3.0)    | 23 |
| Audio-Out        | 23 |
| SPDIF            | 24 |
| 开始使用             | 25 |
| 安装 Wi-Fi USB 加密狗 |    |
| 为显示器供电           |    |
| 切换输入信号源          |    |
| 设置 Internet 连接   |    |
| 2                |    |
| 设置 Wi-Fi 热点      |    |
| 显示设置             | 32 |

| 音频            |    |
|---------------|----|
| 屏幕            |    |
| 显示器           |    |
| 调整            |    |
| 使用显示器         | 35 |
| 主屏幕           | 35 |
| NovoConnect   |    |
| 浏览器           |    |
| 工具            |    |
| Note          |    |
| 清洁显示器         | 40 |
| 规格            | 41 |
| 故障排除          |    |
| 附录(RS-232 规范) | 43 |
| 版权声明          | 46 |

安全

#### 放置

- 请勿将机器放置于不稳定的手推车、台架、三脚架、托架、台面或架子上。
- 请勿将机器暴露在直射阳光和其它热源下。
- 请勿将机器置于可产生磁场的设备附近。
- 请勿在机器附近或上方放置任何液体,不得将任何液体溅入机器内部。
- 请勿将重物置于机器顶部。

#### 电源

- 检查机器的工作电压是否与本地电源相同。
- 在有可能发生雷电或闪电期间,请拔下显示器电源插头。
- 如果机器将长时间闲置,请拔下显示器电源插头。
- 避免电源线受到物理或机械损坏。
- 请使用产品包装中的原装电源线,不得改装或加长。
- 请检查并确保交流电源已接地。
- 显示器随附的电源线仅供此设备使用。

### LED 屏幕

- 此显示器仅支持横向显示。请勿竖向安装显示器或朝上或朝下安装。
- 切勿使用任何坚硬或锋利的物体代替触控笔。
- 请勿在屏幕上使用永久记号笔或干擦马克笔。如果在屏幕上使用干擦马克笔,请使用 无绒非研磨擦拭布尽快擦掉墨水。
- 在清洁之前拔掉电源线。
- 为了延长面板寿命并提高显示性能,请勿长时间将显示器设置为高亮度显示模式。

#### 温度

- 请勿将机器放置在散热器或加热器附近或上方。
- 如果显示器突然从低温环境移到高温环境,请拔下电源线,且至少2小时内不得开机,以确保机器内的水分全部蒸发。
- 正常工作温度为 0 40°C。

### 湿度

- 请勿将机器暴露在雨中或置于高湿度区域。
- 请确保室内环境干燥凉爽。
- 正常工作湿度为 10% 90%。

### 通风

- 请将机器放在通风良好的位置,以便于散热。
- 确保机器有足够的通风空间。空间要求: 左侧、右侧和后侧 > 10cm, 顶部 > 20cm。

### 耳机

- 长时间使用耳机收听音频可能会影响听力。
- 在使用耳机之前,请提前调低音量。

### 电池

- 请确保在使用后妥善处理或回收电池。
- 请将电池放在远离儿童的位置。
- 请勿将电池投入火中。
- 对于遥控器电池,请务必使用正确的电池并以正确的方向安装。

#### 维护

- 本机器只能由通过认证的技术人员进行维护/维修。
- 请定期检查显示器支架,确保其安装牢固。
- 检查安装位置的螺丝是否松动,是否存在缝隙、扭曲以及因老化造成的损坏迹象或薄弱环节。

### 废旧电气和电子设备的处置

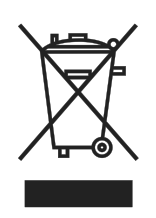

产品或包装上的符号表示产品不应作为普通生活垃圾丢弃,而应送往废弃电 气和电子设备回收地点。如果可以确保废弃产品得到正确处置,便可避免因 产品处置不当而对环境和人类健康造成的后果。材料回收有助于保护自然资 源。该符号仅适用于欧盟地区。如果要丢弃电气和电子设备,请与政府机构 或经销商联系,了解正确的处置方法。

### 重要回收说明

该产品可能含有其它电子废物,如果处理不当可能带来风险。请遵守当地、州/省或联邦回收处理法规。有关详情息,请访问网站并通过WWW.EIAE.ORG联系电子工业联盟(EIA)。

### 管制符合性

### FCC 警告

经测试,本设备符合 FCC 规则第 15 部分对 A 类数字设备的限制规定。这些限制旨在为 在商用环境中使用本设备提供防止有害干扰的合理防护。

本设备会产生、使用和辐射无线电频率能量,如果不按照使用说明进行安装和使用,可 能对无线电通讯造成有害干扰。在居住区使用本设备可能会造成有害干扰,在此情况 下,用户有责任消除干扰并自行承担费用。

若未经符合性责任方明确许可而进行任何变更或修改,会导致用户失去使用此设备的资格。

#### 美国联邦通讯委员会(FCC)声明(仅限美国)

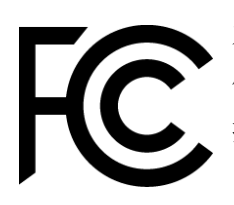

本设备符合 FCC 规则第 15 部分的规定。本设备在运行时符合下面两个条件: (1) 此设备不会产生有害干扰 (2) 本设备必须承受接收到的任何干扰,包括可能导致异常操作的干扰。

加拿大

此 A 类数字设备符合加拿大 ICES-003 的要求。

### CE 合规声明

本设备符合统一各成员国有关电子兼容性(2014/30/EU)、低压指令(2014/35/EU)和 RoHS 指令(2011/65/EU)的法律的理事会指令中规定的要求。

本设备经测试证实符合信息技术设备协调标准的要求,此类协调标准发布于欧盟官方公报指令下。

**警告:** 该设备符合 EN55032/CISPR 32 的 A 类标准。在居住环境中,此设备可能会 造成无线电干扰。

**注意**: 本设备经测试符合 FCC 规则第 15 部分对 A 类数字设备的限制规定。这些限制旨在为在商用环境中使用本设备提供防止有害干扰的合理防护。本设备会产生、使用和辐射无线电频率能量,如果不按照使用说明进行安装和使用,可能对无线电通讯造成有害干扰。在居住区使用本设备可能会造成有害干扰,在此情况下,用户有责任消除干扰并自行承担费用。

### 安全认证

FCC-A、cTUVus、CE、CB、RoHS

#### 处置和回收

本产品可能包含一些如果废弃处置不当可能造成危险的电子物质。依照当地、州或联邦 法律进行回收或废弃处理。有关的详细信息,请联系美国电子工业协会,网址是 www.eiae.org。

# 包装内容

确保包装中装有显示屏及所有相关物品。包装中应包含的物品有:

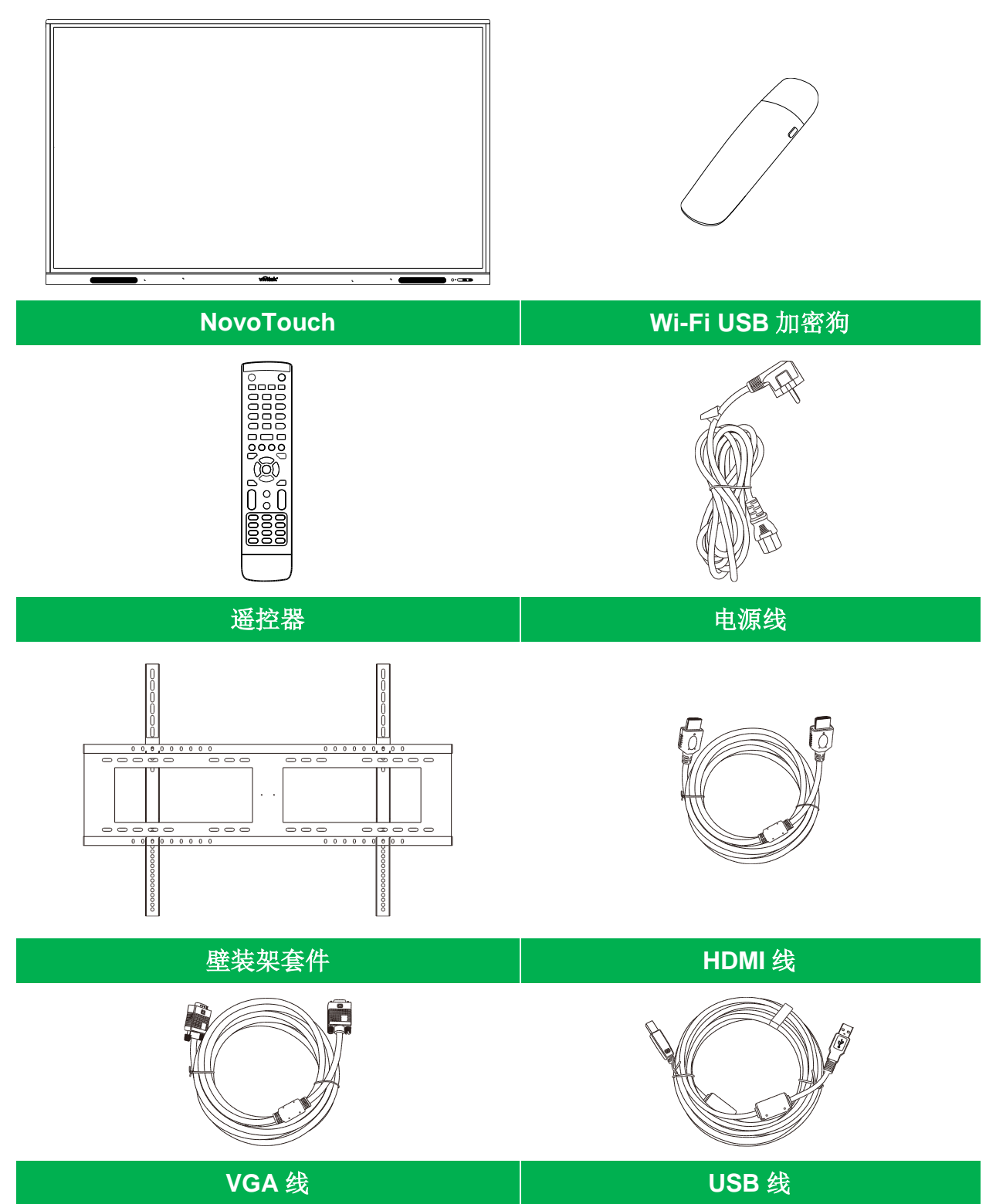

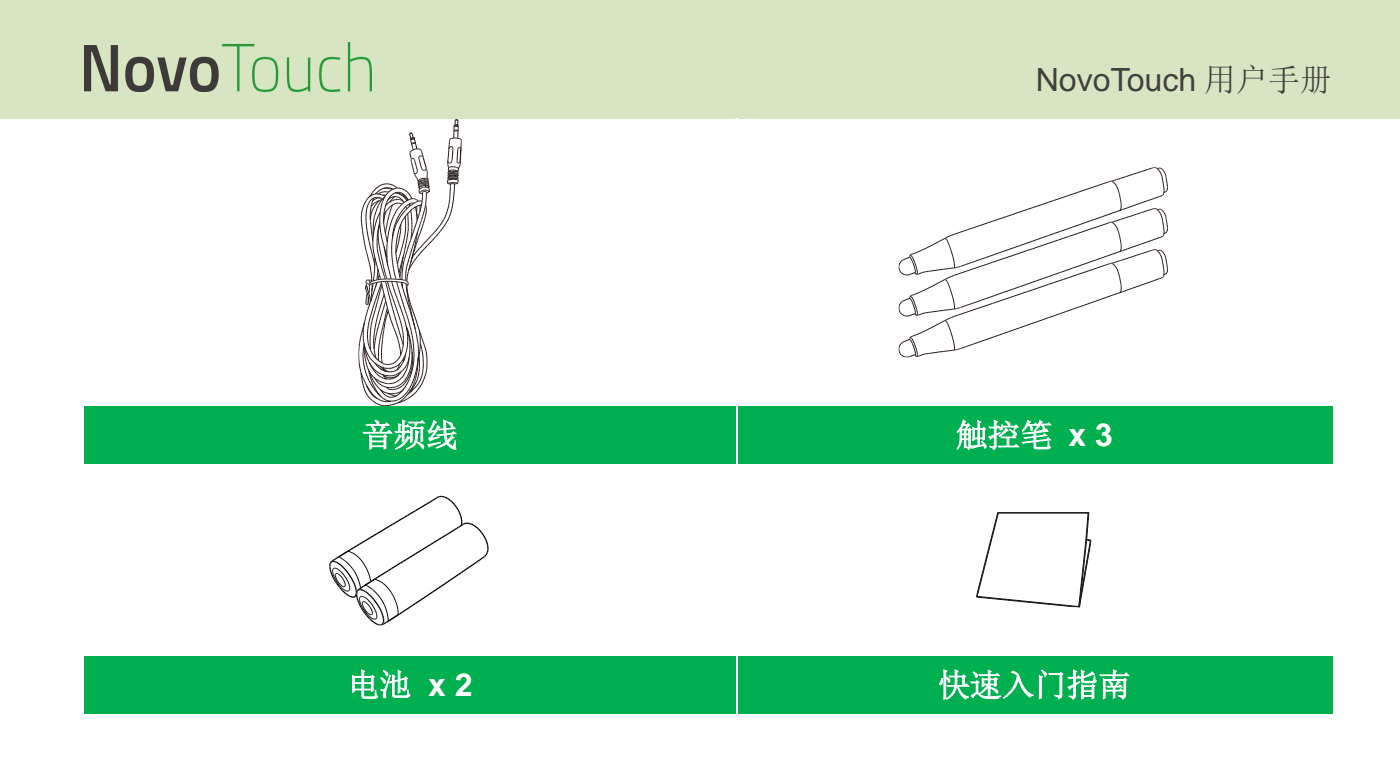

可选附件

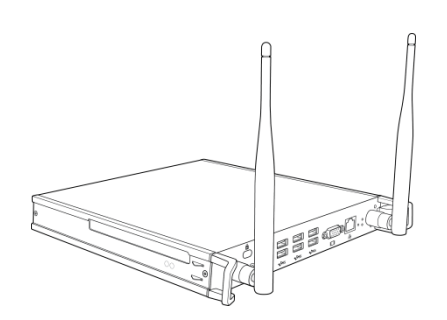

VKW21 PC 模块

# 概述

### 显示器正视图

下图显示了显示器的正面及其各个组件:

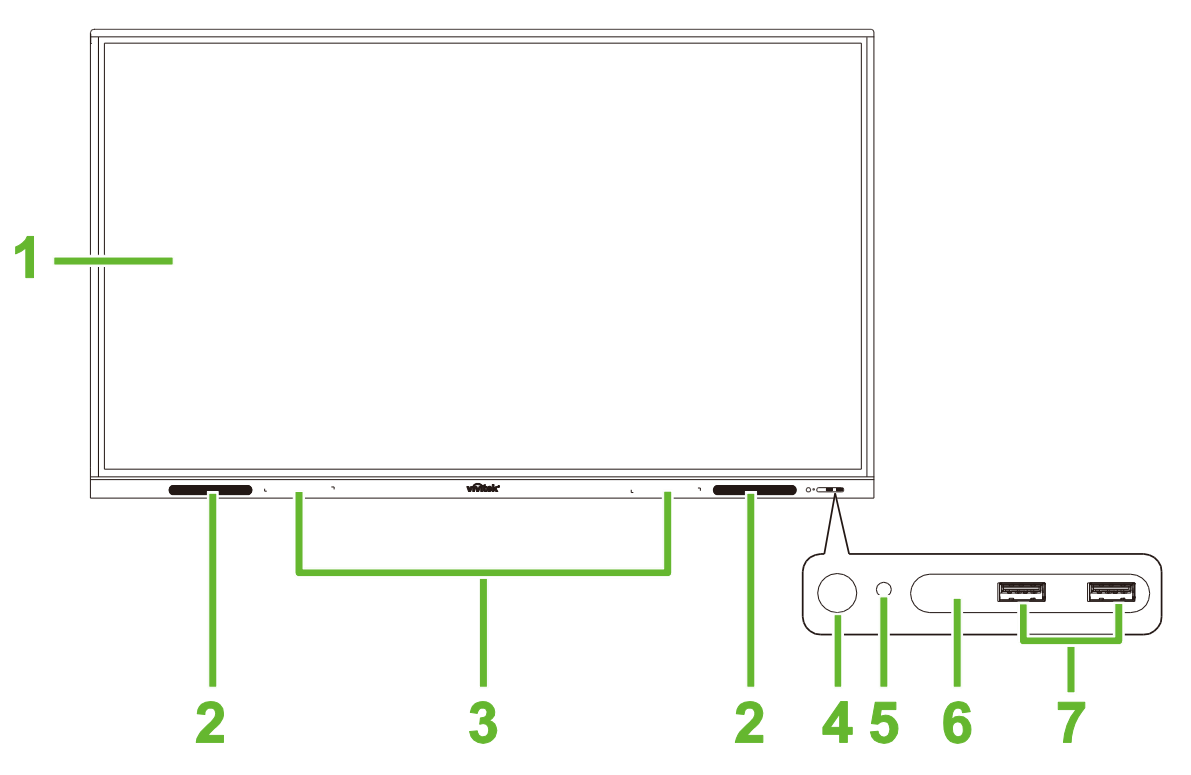

| 编号 | 项目         | 描述                                                                                                    |
|----|------------|----------------------------------------------------------------------------------------------------|
| 1  | 触摸屏        | <ul> <li>使用触摸手势在显示器的用户界面上进行导航。</li> <li>点击触摸屏可在显示器处于待机模式(屏幕关闭但显示器已打开)时唤醒显示屏。</li> </ul>                                                         |
| 2  | 扬声器        | 播放显示器的音频。                                                                                                    |
| 3  | 磁性触控笔托架    | 容纳显示器随附的触控笔。                                                                                                    |
| 4  | 电源按钮       | <ul> <li>[显示器关闭时]:<br/>按下可打开显示器电源。</li> <li>[显示器开启时]:<br/>按下可使显示器进入待机模式。<br/>按住2秒钟可关闭显示器电源。</li> </ul>                                          |
| 5  | LED 状态指示灯  | <ul> <li>蓝色:显示器已开机或处于待机模式。</li> <li>红色:显示器已连接电源但未开机。</li> <li>关:显示器未连接电源。</li> <li>闪烁红色/蓝色: (1)显示器处于待机模式, (2)显示器正在关机,或(3)<br/>固件正在升级</li> </ul> |
| 6  | 遥控器红外传感器   | 接收来自显示器遥控器的信号,范围可达8米。                                                                                                    |
| 7  | USB 2.0 端口 | 连接 USB 闪存盘查看媒体文件,或连接鼠标/键盘。                                                                                                    |

### 显示器后视图

下图显示了显示器的后部及其各个组件:

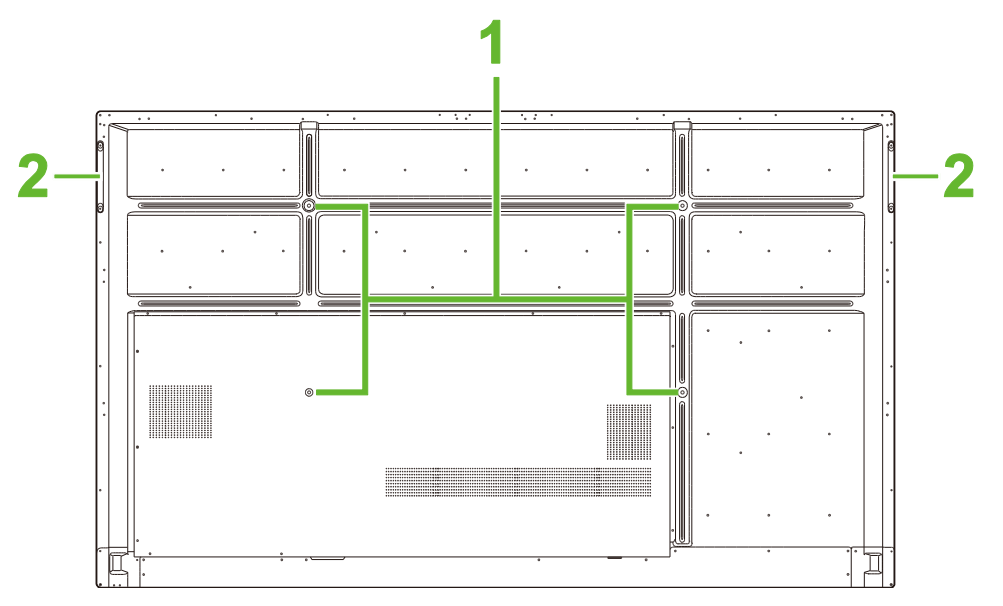

| 编号 | 项目     | 描述                               |
|----|--------|----------------------------------|
| 1  | 壁装架螺丝孔 | 用于安装显示器随附的壁装架。有关详情,请参见"安装壁装架"部分。 |
| 2  | 把手     | 用于安全搬运/移动显示器。                    |

### 显示器右视图

下图显示了显示器的右侧及其各个组件:

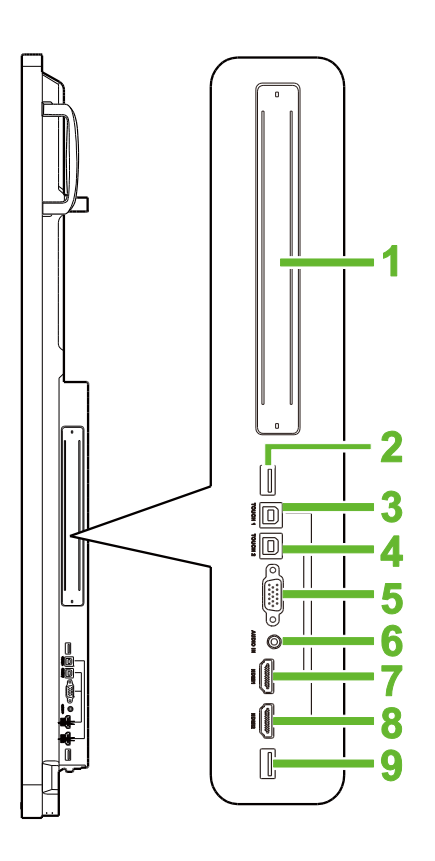

| 编号 | 项目                | 描述                                               |
|----|-------------------|--------------------------------------------------|
| 1  | OPS 插槽            | 取下盖板,将 OPS PC 模块安装到显示器上。                         |
| 2  | USB 3.0 端口        | 将 Wi-Fi USB 加密狗连接到此端口。                           |
| 3  | 触摸(USB-B)端口 1     | 连接到与 HDMI 1 端口相连的计算机,以允许通过触摸屏控制计算机界面。            |
| 4  | 触摸(USB-B)端口 2     | 连接到与 HDMI 2 端口相连的计算机,以允许通过触摸屏控制计算机界面。            |
| 5  | VGA 输入端口          | 连接到计算机以播放视频。                                     |
| 6  | 音频输入插孔            | 连接到视频源以播放其音频。                                    |
| 7  | HDMI 输入端口 1 (2.0) | 连接蓝光/DVD 播放器、机顶盒、数字媒体播放器、计算机或其它视频源,<br>以播放视频和音频。 |
| 8  | HDMI 输入端口 2 (2.0) | 连接蓝光/DVD 播放器、机顶盒、数字媒体播放器、计算机或其它视频源,<br>以播放视频和音频。 |
| 9  | USB 2.0 端口        | 连接 USB 闪存盘查看媒体文件,或连接鼠标/键盘。                       |

### 显示器底视图

下图显示了显示器的底部及其各个组件:

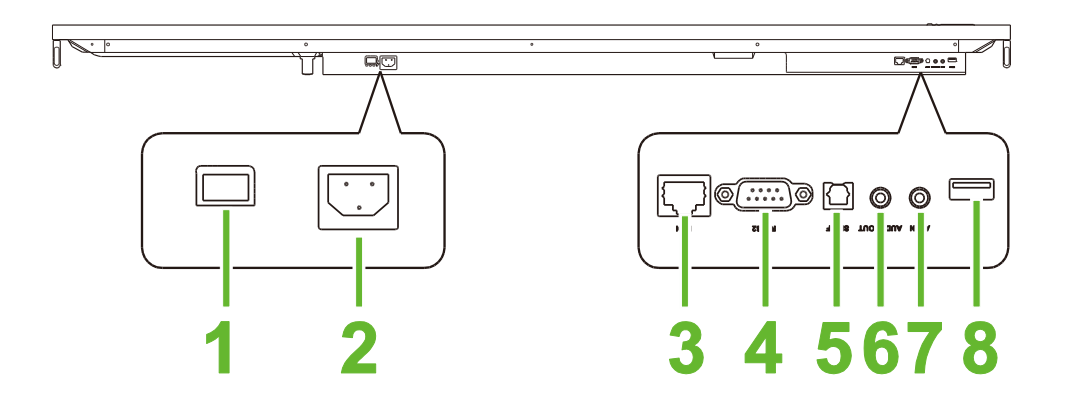

| 编号 | 项目               | 描述                         |
|----|------------------|----------------------------|
| 1  | 电源开关             | 显示器连接到电源后立即将其激活。           |
| 2  | 电池插座             | 连接电源插座。                    |
| 3  | LAN 端口           | 连接路由器以访问 Internet。         |
| 4  | <b>RS-232</b> 端口 | 连接计算机或服务器以获取控制命令。          |
| 5  | SPDIF 端口         | 连接外部扬声器以播放音频。              |
| 6  | 音频输出插孔           | 连接外部扬声器以播放音频。              |
| 7  | AV 输入端口          | 连接到视频源以播放其音频。              |
| 8  | USB 2.0 端口       | 连接 USB 闪存盘查看媒体文件,或连接鼠标/键盘。 |

### 遥控器

下图显示了显示器的遥控器及其按钮:

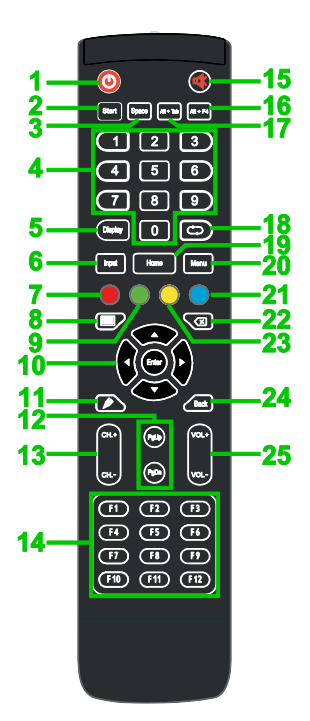

| 编号 | 按钮               | 描述                           |
|----|------------------|------------------------------|
| 1  | 电源               | 打开或关闭显示器。                    |
| 2  | 启动*              | 与 PC 键盘上的 Windows 键作用相同。     |
| 3  | 空格键*             | 与 PC 键盘的上的空格键作用相同。           |
| 4  | 数字键盘             | 数字输入按钮。                      |
| 5  | 显示信息按钮           | 显示当前通道/输入信息。                 |
| 6  | 输入信号源            | 打开输入信号源菜单。                   |
| 7  | 锁定/解锁            | 禁用/启用位于显示器正面的按钮和显示器的触摸屏。     |
| 8  | 屏幕背景             | 使屏幕显示单色屏幕。                   |
| 9  | 锁定/解锁显示器按钮       | 禁用/启用位于显示器正面的按钮。             |
| 10 | 导航按钮             | 在屏幕上显示的各种应用程序和菜单之间导航。        |
| 11 | 快速绘制             | 启动显示器绘图工具。有关详情,请参见工具部分。      |
| 12 | 向上/向下翻页*         | 与 PC 键盘上的向上翻页/向下翻页按钮的作用相同。   |
| 13 | 功能按钮             | 功能按钮。                        |
| 14 | F1 - F12*        | 在 PC 键盘上的 F1-F12 键作用相同。      |
| 15 | 静音               | 禁用显示器音频。                     |
| 16 | Alt + F4(关闭窗口)*  | 与 PC 键盘上的 Alt + F4 组合键作用相同。  |
| 17 | Alt + Tab(切换窗口)* | 与 PC 键盘上的 Alt + Tab 组合键作用相同。 |
| 18 | 功能按钮             | 功能按钮。                        |
| 19 | 主屏幕              | 使显示画面返回到主屏幕。                 |
| 20 | 设置菜单             | 打开 OSD 设置菜单。                 |
| 21 | 定格屏幕             | 定格屏幕。                        |
| 22 | 退格               | 删除输入的文本。                     |
| 23 | 锁定/解锁触摸屏         | 禁用/启用显示器的触摸屏,并禁止使用触摸手势。      |
| 24 | 返回               | 返回上一个屏幕。                     |
| 25 | 音量+/-            | 调整显示器的音频水平。                  |

\*仅当显示器中安装了运行 Windows 的 OPS 装置时才会生效。

### 安装电池

在使用显示器的遥控器之前,必须先安装显示器随附的两节 AAA 电池。

1. 打开遥控器上的电池仓盖。

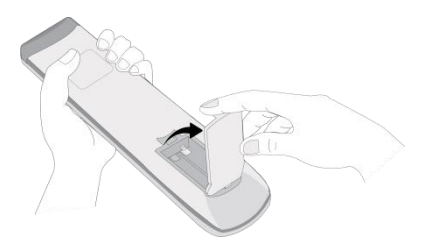

2. 插入电池,确保电池上的+和-端子与电池仓中的相应端子匹配。

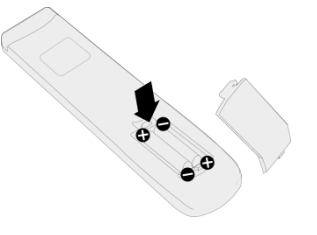

⚠ 警告: 未按正确方向安装合适的电池可能会导致设备损坏或可能造成人员受伤。

3. 装回遥控器上的电池仓盖。

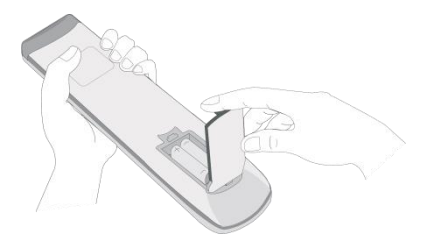

#### 遥控器使用

使用遥控器时,请确保遥控器指向显示器前侧的红外传感器,且遥控器距离红外传感器 8 米以内,与红外传感器的左右角度不超过 30 度。

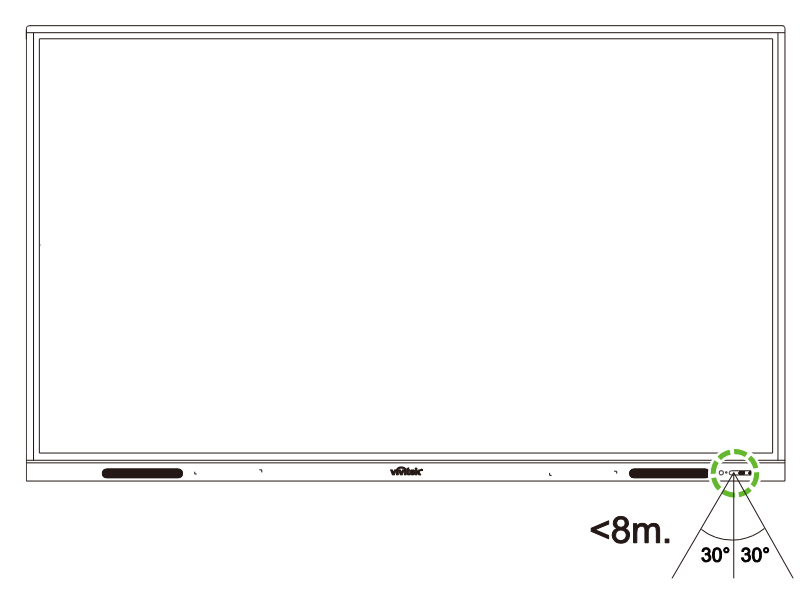

# 安装壁装架

在安装壁装架之前,请确认以下事项:

- 只能由通过认证的专业人员进行安装。
- 壁装架套件的最大承载能力: 150千克(330磅)。
- 放下显示器以安装壁装架时,将显示器朝下放在盖有保护板或桌布以及桌垫的平坦稳 定表面上,如图所示。请勿将显示器放在未铺保护垫的表面上。

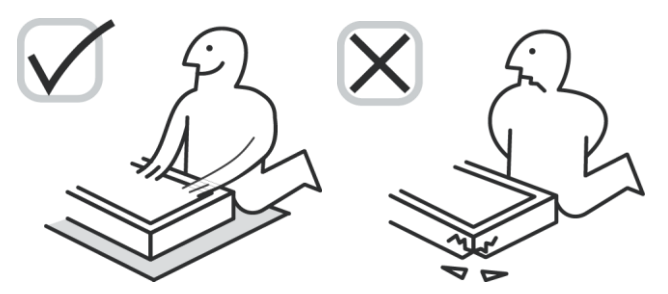

• 确保以下所有部件均包含在壁装架套件中:

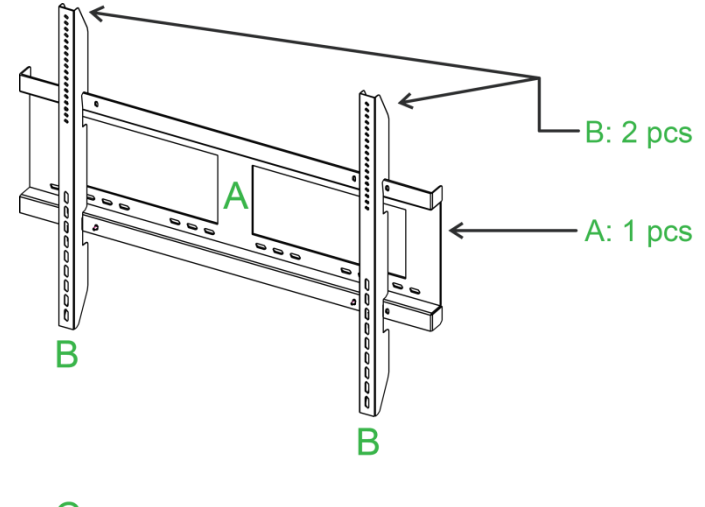

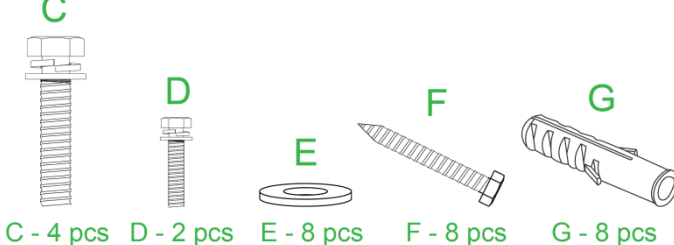

| 字母 | 项目     | 数量 |
|----|--------|----|
| Α  | 壁装架框架  | 1  |
| В  | 壁装架托架  | 2  |
| С  | 托架螺丝   | 4  |
| D  | 框架螺丝   | 2  |
| E  | 墙壁螺丝垫圈 | 8  |
| F  | 墙壁螺丝   | 8  |
| G  | 锚固螺丝   | 8  |

要将 NovoTouch 安装到墙上,请按照以下说明操作: *注意: 此显示器仅支持横向显示。请勿竖向安装显示器或朝上或朝下安装。* 1. 使用四枚(C)托架螺丝将两个(B) 壁装架托架安装到显示器上。

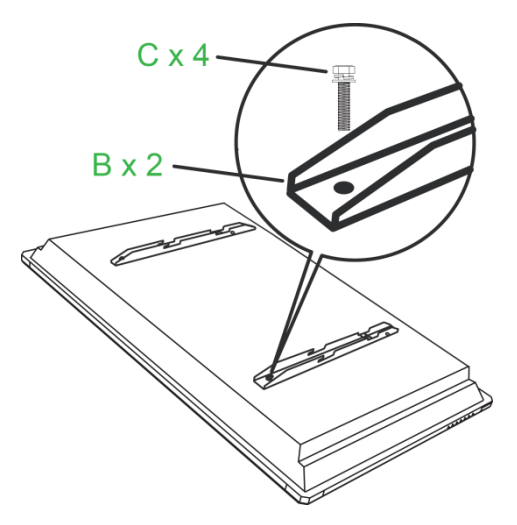

2. 将八枚(G)锚固螺丝安装到要安装 NovoTouch 的墙壁上。

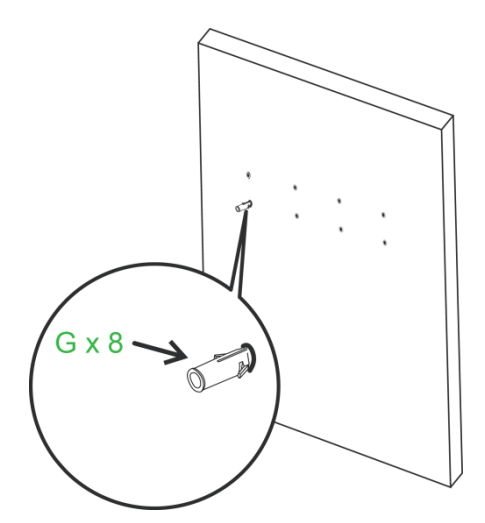

3. 将八枚(F)墙壁螺丝和(E)垫圈固定到锚固件上,将(A)壁装架框架安装到墙壁上。

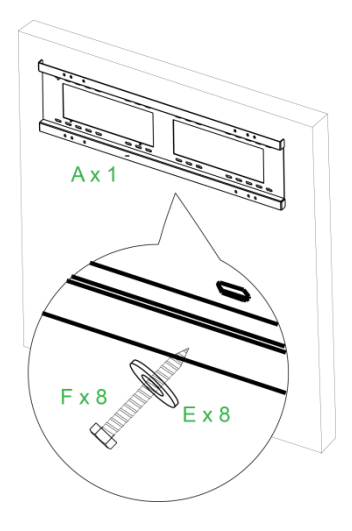

4. 将显示器的壁装架托架安装到壁装架框架上。

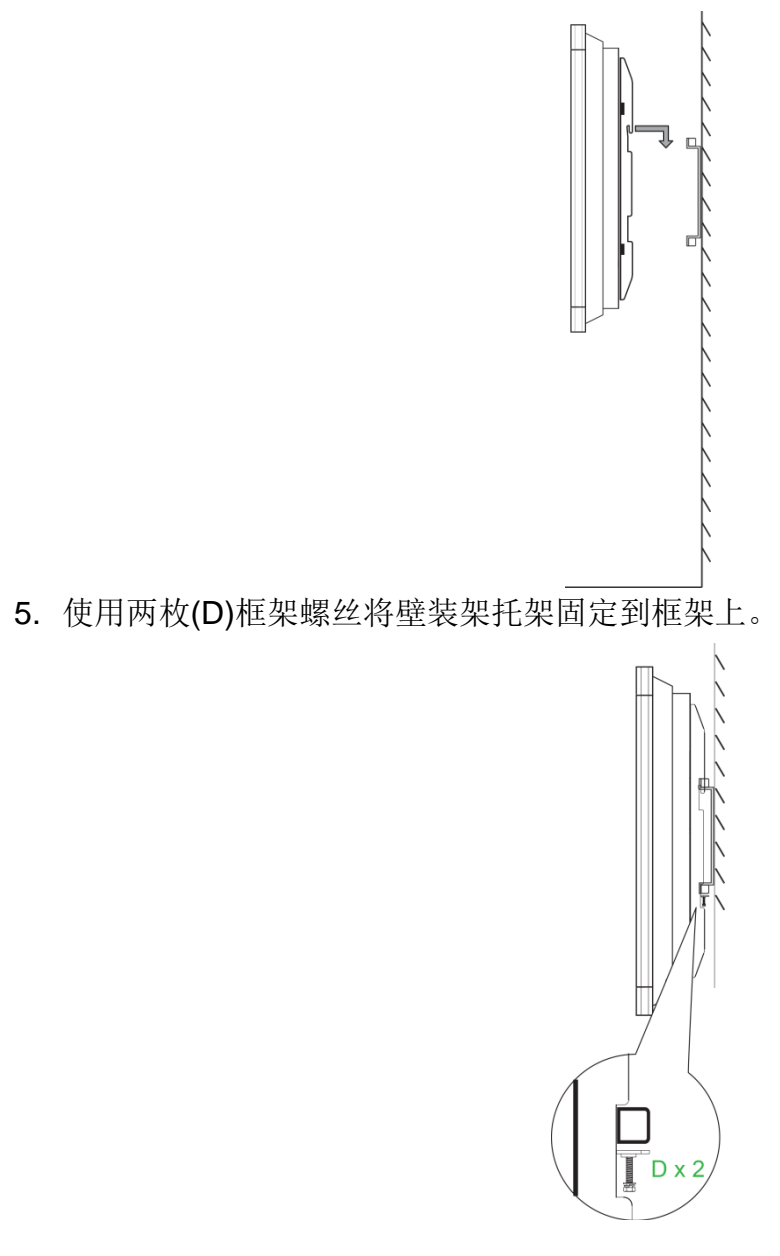

# 连接

本节介绍位于 NovoTouch 显示器右侧或底部的各个端口可实现的连接。 *注意: 建议在打开显示器电源之前随意进行连接。* 

### HDMI-In

HDMI-In 端口可连接各种设备,如蓝光/DVD 播放器、机顶盒、数字媒体播放器、计算机 以及其它信号源,以在 NovoTouch 上播放视频和音频。将设备连接到 HDMI-In 端口时:

- 使用配有标准 A 型 HDMI 接口的 HDMI 电缆。
- 在 NovoTouch 的输入信号源菜单中选择相应的 HDMI 输入。有关选择输入信号源的 更多信息,请参见切换输入信号源部分。

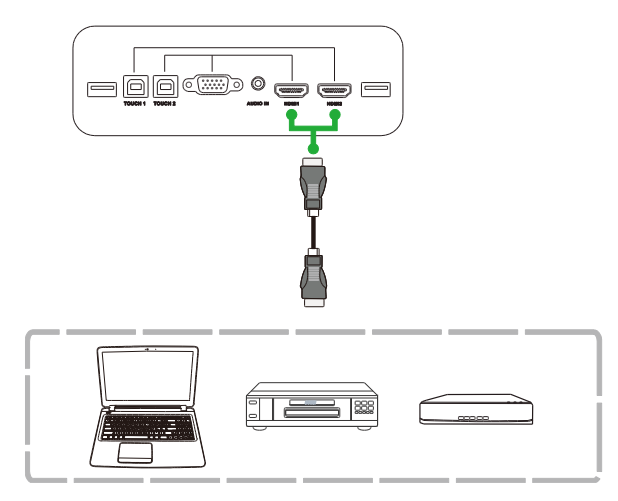

### VGA-In

VGA-In 端口主要用于连接计算机,以在 NovoTouch 上播放视频。将设备连接到 VGA-In 端口时:

- 使用标准 VGA 线。
- 在 NovoTouch 的输入信号源菜单中选择相应的 VGA 输入。有关选择输入信号源的更 多信息,请参见切换输入信号源部分。
- 如果希望 NovoTouch 同时通过连接的设备播放音频,请将音频线从信号源音频输出 插孔连接到 NovoTouch 的音频输入插孔,如下文的 Audio-In 部分所述。

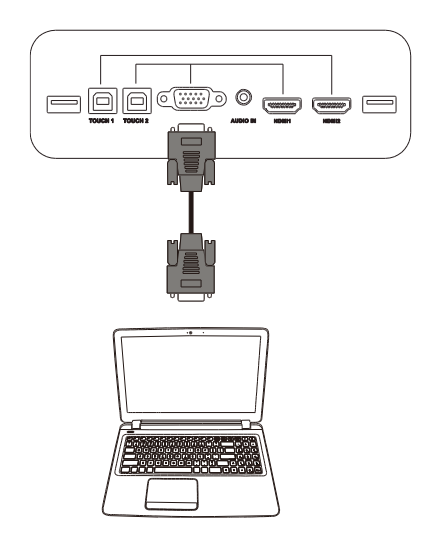

# Audio-In

Audio-In 插孔专用于数据流仅为视频信号的连接(比如 VGA 连接),通过连接视频信号 源的音频输出插孔来播放该信号源的音频。将设备连接到 Audio-In 端口时:

• 使用标准 3.5mm 音频线。

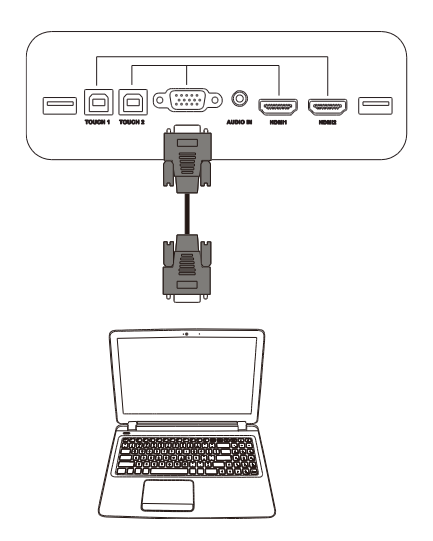

### **LAN (RJ-45)**

The LAN (RJ-45)端口连接到路由器或集线器,以允许 NovoTouch 访问 Internet。将路由器连接到 LAN 端口时:

• 使用标准以太网线。

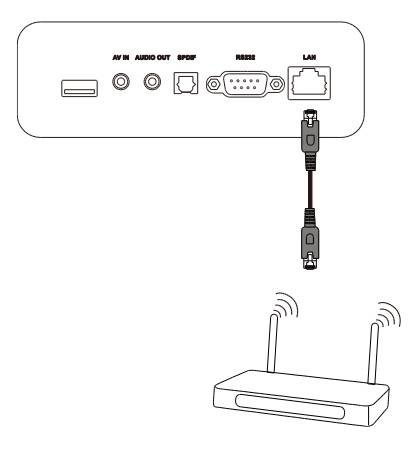

# Touch

Touch 端口用于将计算机连接到 NovoTouch (通过任何 USB 端口),并允许使用 NovoTouch 上的触摸屏来控制计算机的屏幕界面。将计算机连接到 Touch 端口时:

- 使用 Type-A 连 Type-B USB 线
- 确保已为计算机建立视频连接,并确保已在输入信号源菜单中选择了相应的输入信号 源,以便触摸屏能够显示计算机的界面。
- 允许计算机安装任何必要的驱动程序。

*注意:* 使用 Touch 1 端口控制连接到 HDMI 1 端口的 PC,使用 Touch 2 端口控制连接到 HDMI 2 端口的 PC。

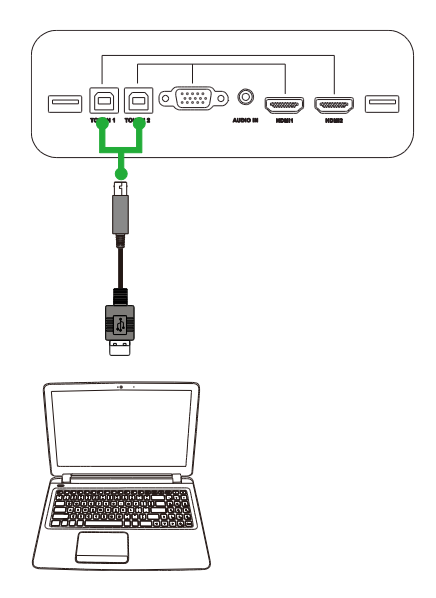

### AV-In

AV-In 端口可连接各种设备,如 DVD 播放器、机顶盒以及其它信号源,以在 NovoTouch 上播放模拟视频和音频。将设备连接到 AV-In 端口时:

- 使用 3 合 1 复合/RCA 线缆或相应的转换器线缆。
- 在 NovoTouch 的输入信号源菜单中选择相应的 AV 输入。有关选择输入信号源的更多 信息,请参见切换输入信号源部分。

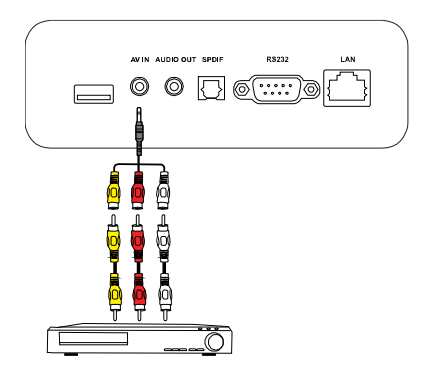

### **RS-232**

AV In 端口连接到计算机或服务器,以向 NovoTouch 提供数据和控制信号。将设备连接 到 RS-232 端口时:

• 使用标准 RS-232 线缆。

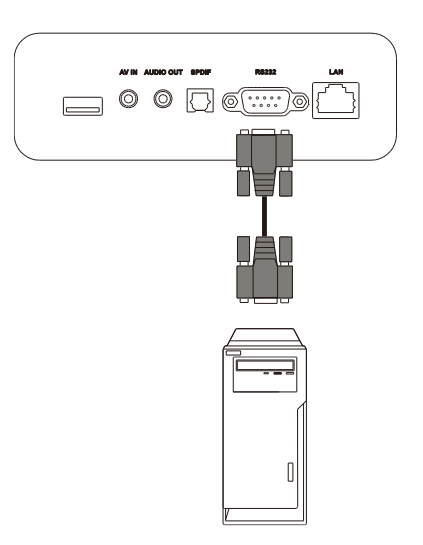

### USB (2.0/3.0)

USB 端口用于连接 USB 闪存盘,以直接播放存储的媒体,并可连接鼠标或键盘等 USB 设备,以便更轻松地在 NovoTouch 界面中进行导航。连接 USB 闪存盘时:

• 启动 Finder 应用程序,以查看存储在闪存盘中的媒体文件。有关详情,请参见工具部分。

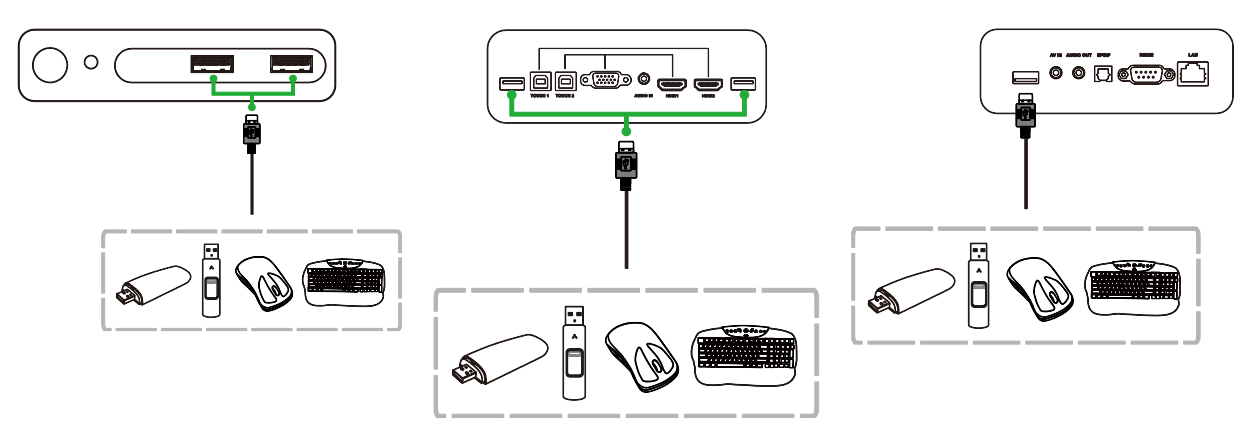

### **Audio-Out**

Audio-Out 插孔连接到外部扬声器,以播放来自 NovoTouch 的音频。将外部扬声器连接 到 Audio-Out 插孔时:

• 使用标准 3.5mm 音频线。

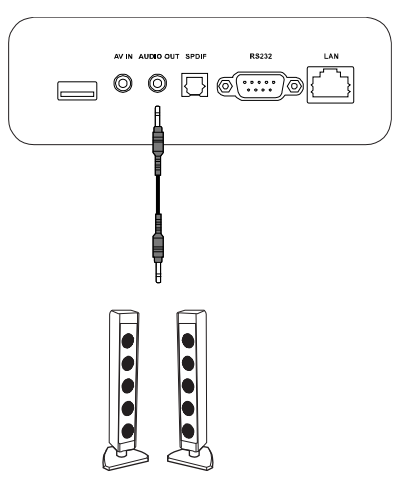

### **SPDIF**

SPDIF 端口连接到外部扬声器,以播放来自 NovoTouch 的音频。将外部扬声器连接到 SPDIF 端口时:

• 使用标准 SPDIF 线缆。

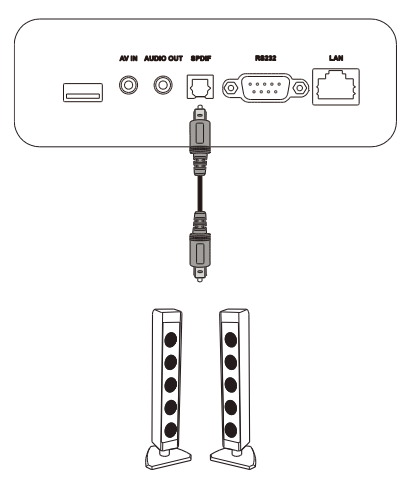

# 开始使用

### 安装 Wi-Fi USB 加密狗

为了使显示器能够访问无线网络或 Internet,必须先安装产品随附的 Wi-Fi USB 加密狗。 安装 Wi-Fi 加密狗时,必须确保将其安装到正确的 USB 3.0 端口中,如下所示:

将 Wi-Fi USB 加密狗插入显示器右侧的 USB 3.0 端口。

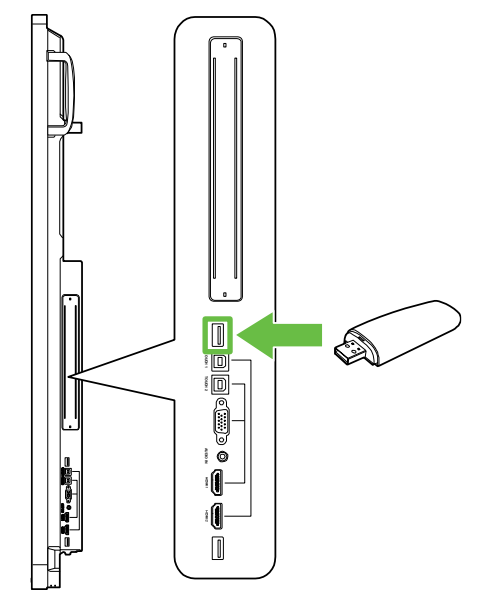

# 为显示器供电

将 NovoTouch 安装到所需位置后,必须执行以下步骤为显示器供电: 1. 将随附的电源线插入显示器和电源。

注意: 仅可使用包装中随显示器提供的电源线。

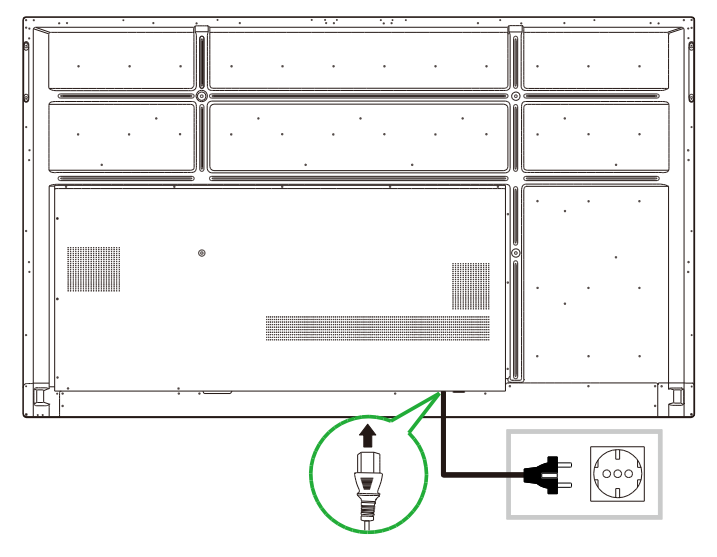

2. 打开位于显示器底部的电源开关。

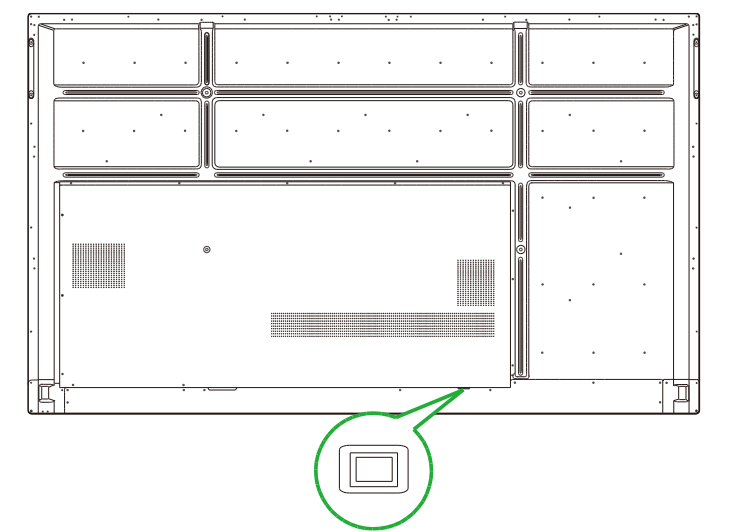

3. 按显示器或遥控器上的电源按钮接通显示器电源。

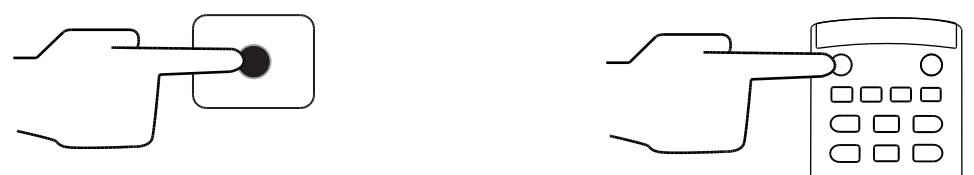

### 切换输入信号源

建立视频输入连接后,打开输入信号源菜单,选择要在显示器上显示的输入信号源。要 打开输入信号源菜单,请选择以下方法之一:

• 按遥控器上的**输入**按钮。

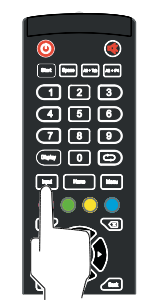

• 点击主屏幕任一侧的工具栏,然后点击工具栏中的输入信号源按钮。

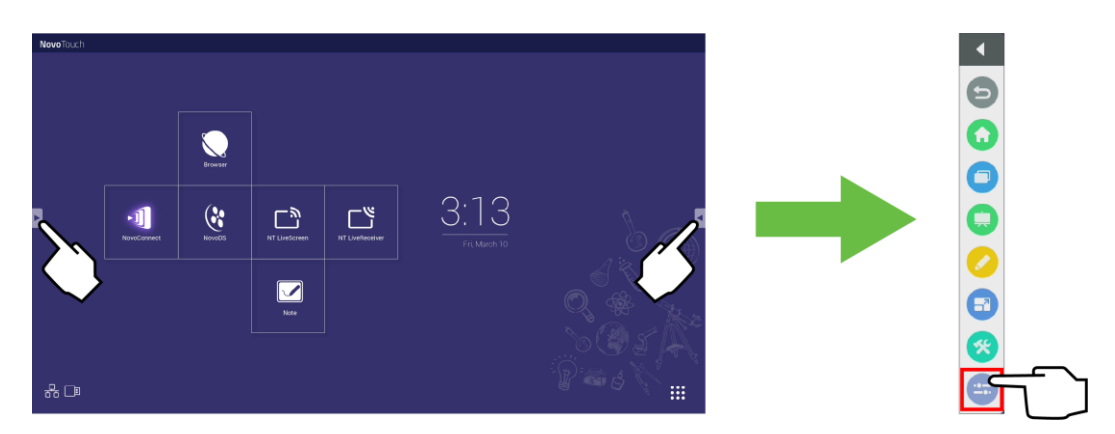

输入信号源菜单打开后,选择要在显示器上显示的视频输入。下方带有蓝点的视频输入 代表当前连接的视频输入。

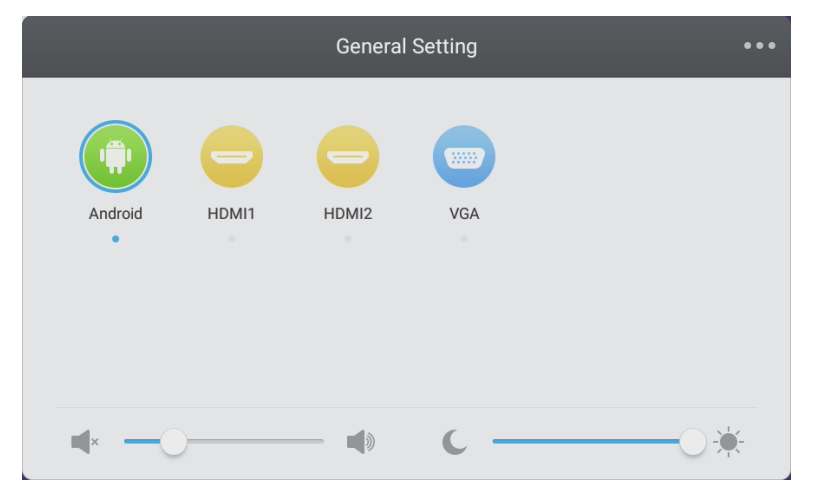

*注意:* 如果没有可用的视频输入信号源,可以选择 NovoTouch 进入使用显示器部分中介绍的 NovoTouch 用户界面。

### 设置 Internet 连接

NovoTouch 能够通过以下方法之一连接到 Internet:

- 通过 RJ-45 端口建立的有线连接,有关详情,请参见 LAN (RJ-45)部分。
- Wi-Fi 连接。

#### 设置 Wi-Fi 连接

要设置 Wi-Fi 连接:

- 1. 确保 Wi-Fi USB 加密狗已安装在正确的 USB 3.0 端口中。有关详情,请参见第安装 Wi-Fi USB 加密狗页的 25 部分。
- 2. 通过主屏幕打开所有"应用程序"( )菜单。

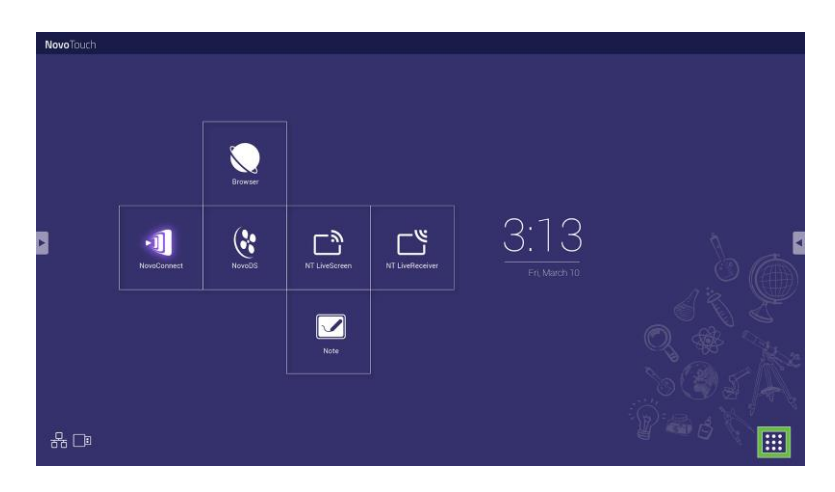

3. 在所"有应用程序"菜单中选择 NT 设置。

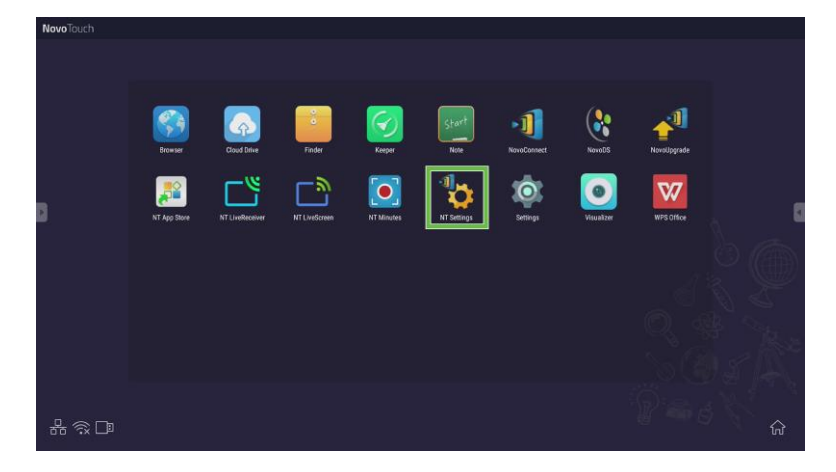

4. 在 NT 设置菜单中选择 Wi-Fi。

5. 在 Wi-Fi 菜单中选择连接到 Wi-Fi, 然后选择配置。 注意: 如果希望 NovoTouch 在 Wi-Fi 连接不可用时自动切换到 Wi-Fi 热点模式,请选中连接 失败时使用热点框。

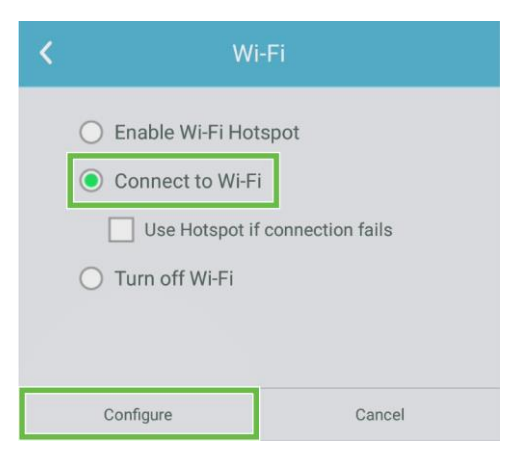

6. 在**设置**菜单中选择 Wi-Fi。

| Settings            |   |                      | ۹ |
|---------------------|---|----------------------|---|
| Wireless & networks |   |                      |   |
| ♥ Wi-Fi             | * | Bluetooth            |   |
| O Data usage        |   | More                 |   |
| Device              |   |                      |   |
| Display             | ٠ | Sound & notification |   |
| Apps                |   | Storage & USB        |   |
| s Memory            | ÷ | Users 🕨              |   |
| Display Output      | • | ScreenshotSetting    |   |
| Personal            |   |                      |   |
| Location            | â | Security             |   |
| _                   | - |                      |   |

7. 在 Wi-Fi 菜单中打开 Wi-Fi 开关。

| ÷      | Wi-Fi                              | : |
|--------|------------------------------------|---|
|        | Off                                | • |
|        |                                    |   |
|        |                                    |   |
|        |                                    |   |
|        |                                    |   |
| To see | available networks, turn Wi-Fi on. |   |
|        |                                    |   |
|        |                                    |   |
|        |                                    |   |

8. 选择希望 NovoTouch 连接到的 Wi-Fi 接入点/路由器。

| ÷ | Wi-Fi  |   | : |
|---|--------|---|---|
|   | On     | • |   |
|   | ♥ Main |   |   |
|   |        |   |   |
|   |        |   |   |
|   |        |   |   |
|   |        |   |   |
|   |        |   |   |
|   |        |   |   |
|   |        |   |   |
|   |        |   |   |

9. 如有必要,请输入安全密码。

| Main          |  |
|---------------|--|
| Password      |  |
|               |  |
|               |  |
|               |  |
| Show password |  |
| Show password |  |

#### 设置 Wi-Fi 热点

如果 NovoTouch 无法访问 Wi-Fi 接入点,可以将 NovoTouch 配置为 Wi-Fi 热点,以创建 一个闭环网络,设备可通过其 Wi-Fi 菜单直接连接该网络。

**注意:** NovoTouch 配置为Wi-Fi 热点时,如果通过其LAN 端口连接到具有 Internet 访问权限的 路由器,则只能访问 Internet。

要将 NovoTouch 配置为 Wi-Fi 热点:

- 1. 确保 Wi-Fi USB 加密狗已安装在正确的 USB 3.0 端口中。有关详情,请参见第安装 Wi-Fi USB 加密狗页的 25 部分。
- 2. 通过主屏幕打开所有"应用程序"(\*\*)菜单。

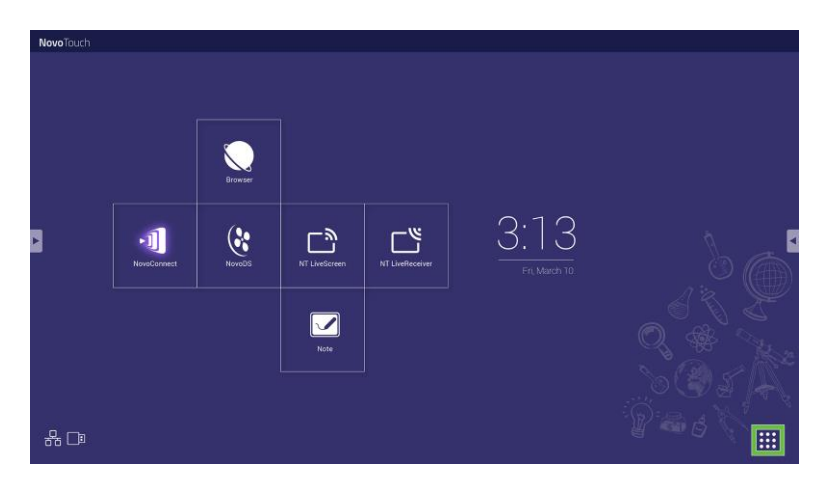

3. 在所"有应用程序"菜单中选择 NT 设置。

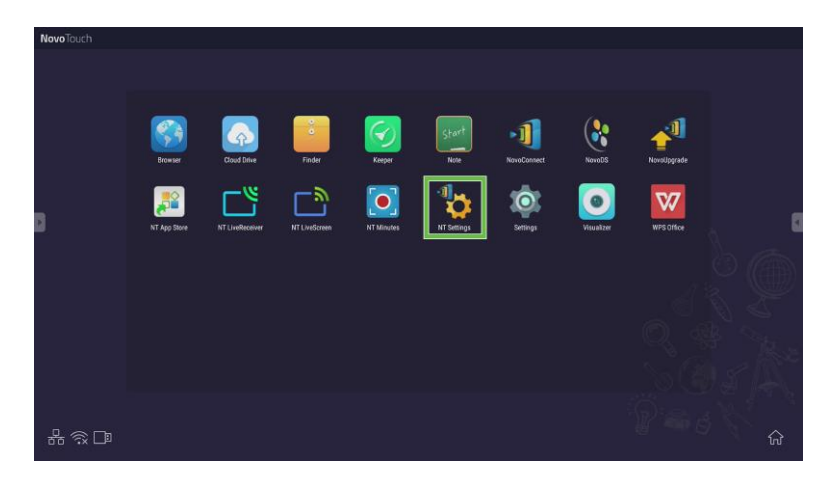

### 4. 在 NT 设置菜单中选择 Wi-Fi。

**Novo**Touch

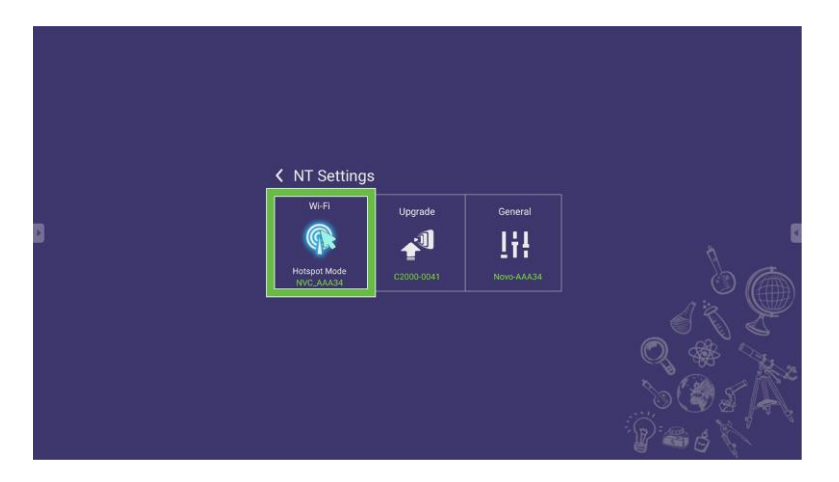

5. 在 Wi-Fi 菜单中选择启用 Wi-Fi 热点, 然后选择"通道"下拉菜单。

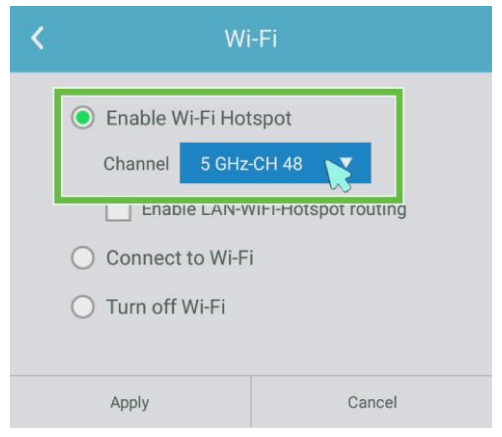

6. 在选择通道菜单中选择希望 Wi-Fi 热点信号使用的带宽和通道。

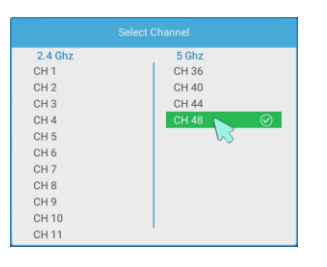

7. 在 Wi-Fi 菜单中选择应用。

*注意:* 如果 NovoTouch 连接到具有 Internet 访问权限的路由器,请选中"启用 LAN-WiFi-热 点路由"框。

| K | Wi-Fi                           |               |             |
|---|---------------------------------|---------------|-------------|
|   | Enable V                        | Vi-Fi Hotspot |             |
|   | Channel                         | 5 GHz-CH 48   | •           |
|   | Enable LAN-WiFi-Hotspot routing |               | pot routing |
|   | O Connect to Wi-Fi              |               |             |
|   | 🔿 Turn off Wi-Fi                |               |             |
|   |                                 |               |             |
|   | Apply                           |               | Cancel      |

### 显示设置

显示设置菜单是屏幕显示(OSD)菜单,可用于为显示器配置各种视频/音频相关的设置。 要打开显示何止菜单,请选择以下方法之一:

• 打开输入信号源菜单,然后选择输入信号源菜单左上角的•••。

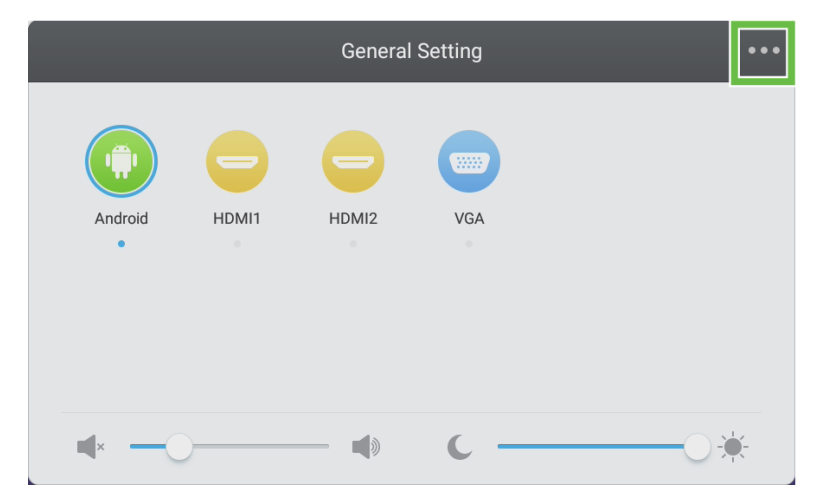

• 按遥控器上的**菜单**按钮。

| ۷ 🕚               |  |
|-------------------|--|
| 335 588 #·10 A·10 |  |
| 123               |  |
| 4 5 6             |  |
| 789               |  |
|                   |  |
|                   |  |
|                   |  |
|                   |  |
|                   |  |
|                   |  |
|                   |  |

显示设置菜单的子菜单中包含以下项目:

- 音频
- 屏幕
- 显示器
- 调整

音频

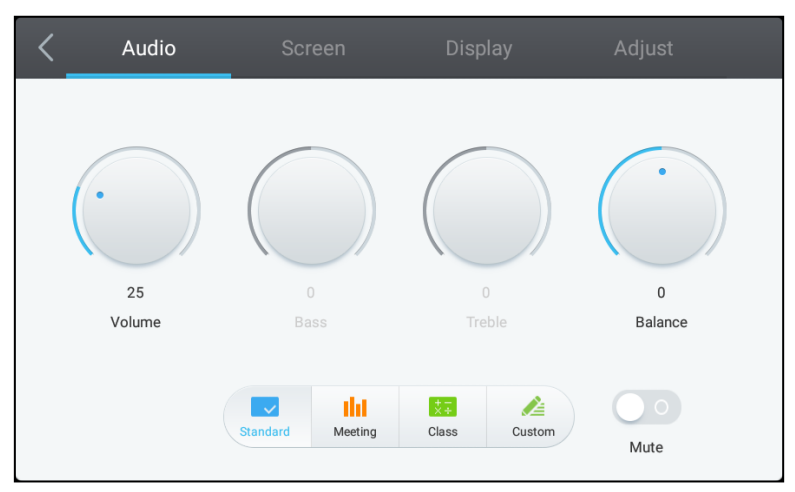

#### 音频设置菜单可用于调整以下设置:

| 项目           | 描述                                        |
|--------------|-------------------------------------------|
| - 辛豊<br>- 百里 | 调整显示器的音量。                                 |
| 低音           | 调整显示器的低频音频音量。                             |
| 高音           | 调整显示器的高频音频音量。                             |
| 平衡           | 调整显示器的左/右音频音量。                            |
| 预设设置         | 为显示器提供各种预设音频设置。<br>可用的设置包括: 标准、会议、类别和自定义。 |
| 静音           | 禁用显示器音频。                                  |

#### 屏幕

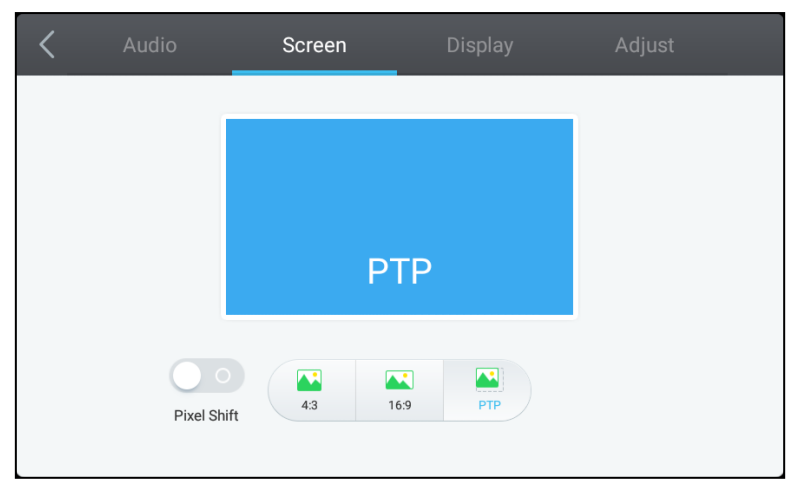

#### 屏幕设置菜单可用于调整以下设置:

| 项目          | 描述                                              |
|-------------|-------------------------------------------------|
| 像素偏移        | 启用/禁用像素偏移,此工具会周期性移动视频帧,以免出现静态图像,以此防止<br>出现烧屏现象。 |
| 4:3         | 为视频设置为 4: 3 的屏幕比例。                              |
| 16:9        | 为视频设置 16: 9 的屏幕比例。                              |
| PTP (像素到像素) | 显示视频时不进行缩放,使视频的每个像素与监视器上的单个像素相关联。               |

### 显示器

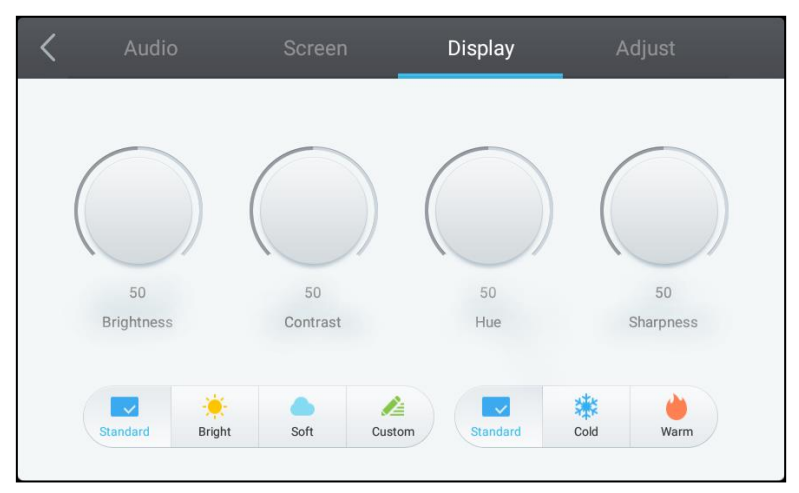

#### 显示设置菜单可用于调整以下设置:

| 项目   | 描述                                                                            |
|------|-------------------------------------------------------------------------------|
| 亮度   | 调整显示器的亮度级。                                                                    |
| 对比度  | 调整显示器的对比度级别。                                                                  |
| 色调   | 调整显示器的色度级别。                                                                   |
| 清晰度  | 调整显示器的清晰级。                                                                    |
| 预设设置 | 为显示器提供各种预设视频设置。<br>可用的设置包括:标准、明亮、柔和、自定义、冷色和暖色。<br>注意:明亮/柔和/自定义以及冷色/暖色设置可单独设置。 |

#### 调整

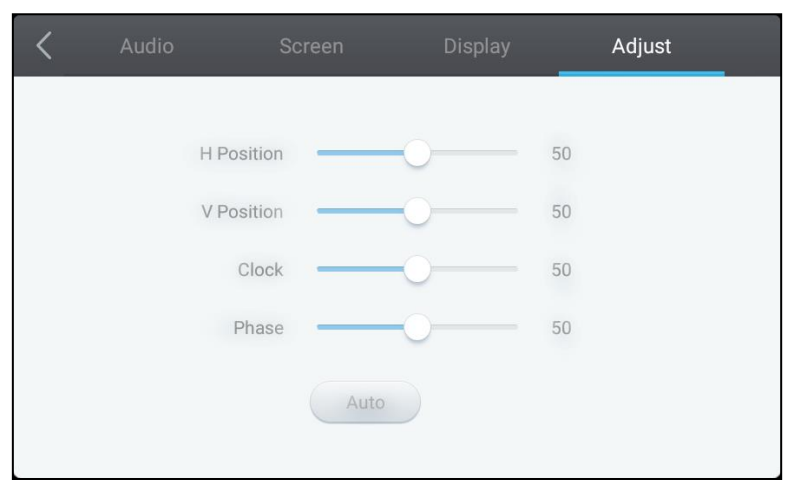

#### 调整设置菜单可用于调整以下设置:

| 项目   | 描述             |
|------|----------------|
| 水平位置 | 调整视频的水平位置。     |
| 垂直位置 | 调整视频的垂直位置。     |
| 时钟   | 调整显示器的像素时钟设置。  |
| 相位   | 调整显示器的相位设置。    |
| 自动   | 允许显示器自动设置上述设置。 |

# 使用显示器

### 主屏幕

当 NovoTouch 开机且没有选择视频源、或者在输入信号源菜单中选择了 NovoTouch 按 钮时,将默认显示 NovoTouch 主屏幕。主屏幕是 NovoTouch 的主要用户界面,可在其 中启动 NovoTouch 上安装的以下主要应用程序以及一系列基于触摸的工具:

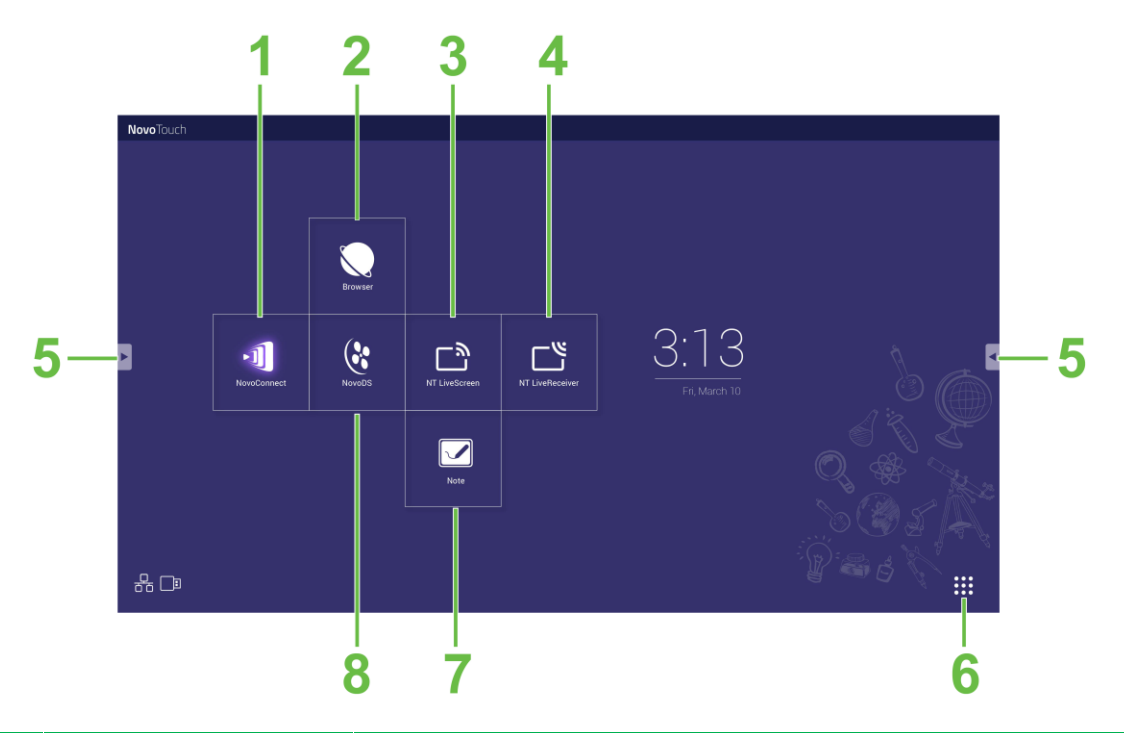

| 编号 | 项目                             | 描述                                                                                        |  |
|----|--------------------------------|-------------------------------------------------------------------------------------------|--|
| 1  | NovoConnect 应用程序               | 打开 NovoConnect 应用程序,用户可使用此应用程序以无线方式在<br>NovoTouch 上投影设备(PC、平板电脑或智能手机)的屏幕,以供演示和<br>协作项目之用。 |  |
| 2  | Web 浏览器                        | 打开 Web 浏览器应用程序。                                                                           |  |
| 3  | NT LiveScreen                  | 打开 NTLiveScreen 应用程序以进行 NovoTouch 播放。                                                     |  |
| 4  | NT LiveReceiver                | 打开 NTLiveReceiver 应用程序以进行屏幕接收。                                                            |  |
| 5  | 工具菜单                           | 打开触摸屏快速交互式工具菜单。<br><b>注意:</b> 如果有任何应用程序己在 NovoTouch 上打开,也可以访问工具菜<br>单。                    |  |
| 6  | 所有应用程序                         | 打开 NovoTouch 上安装的所有应用程序的菜单。                                                               |  |
| 7  | Note Drawing 应用程序              | 打开绘画板应用程序。                                                                                |  |
| 8  | NovoDS Digital Signage<br>应用程序 | 打开 NovoDS 应用程序以创建数字标牌内容。                                                                  |  |

NovoTouch 的主屏幕不可配置,但可以将应用程序快捷方式和小部件添加到界面上的其 它屏幕,添加方法为触摸并按住触摸屏,直至出现小部件和快捷方式选择屏幕。 有关主页上各种应用程序和工具的详细信息,请参见以下部分。

### **NovoConnect**

NovoConnect 这一应用程序可用于将客户的 PC、Mac、iPad/iPhone 或 Android 平板电脑/智能手机以无线方式连接到 NovoTouch,并在协作演示会话中将设备的屏幕投影到 NovoTouch 的触摸屏上。

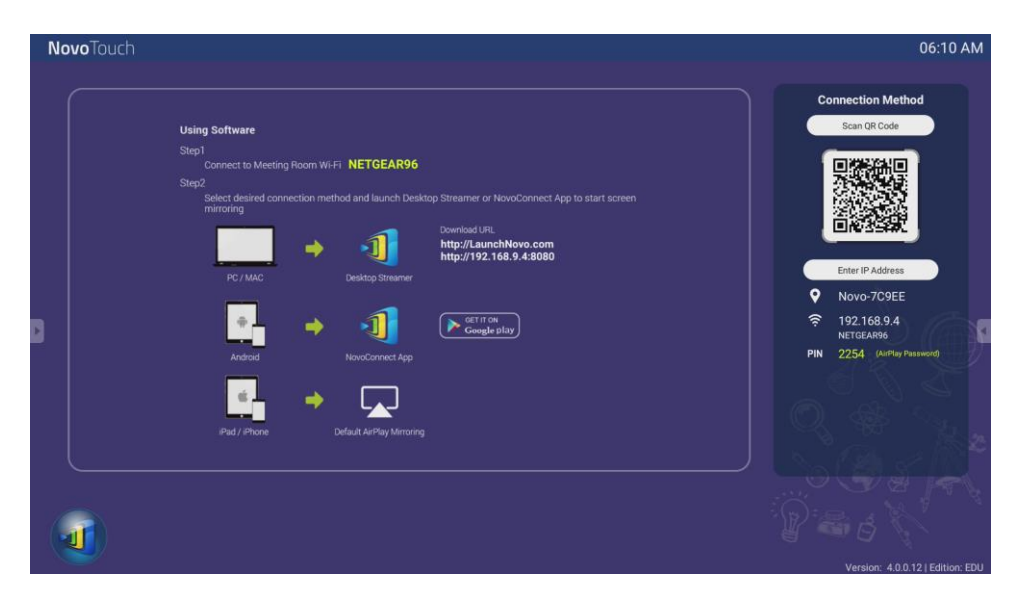

要通过无线方式将设备连接到 NovoConnect 并启动演示会话,请按照以下步骤操作:

1. 根据下表下载并安装设备上所需的演示软件:

| 设备类型            | 需要的软件            | 下载位置                |
|-----------------|------------------|---------------------|
| PC/Mac          | Desktop Streamer | www.vivitekcorp.com |
| iPad/iPhone     | NovoPresenter    | Google Play Store   |
| Android 平板/智能手机 | NovoPresenter    | iOS App Store       |

2. <u>如果 NovoTouch 连接到 Wi-Fi</u>: 在设备的 Wi-Fi 菜单中,连接到 NovoTouch 所连接 的同一 Wi-Fi 网络。

<u>如果 NovoTouch 未连接 Wi-Fi</u>在设备的 Wi-Fi 菜单中,连接到 NovoConnect 主页 右上角显示的 SSID。

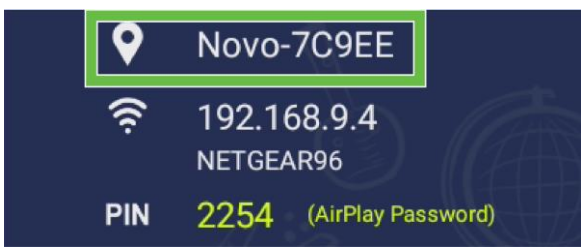

- 3. 在设备上启动 Desktop Streamer 或 NovoPresenter。
- 4. 将 NovoConnect 主页右上角显示的 IP 地址和 PIN 输入 Desktop Streamer 或 NovoPresenter 的登录菜单。

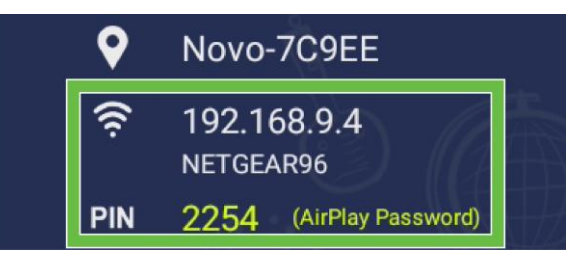

5. 第一个登录演示会话的用户将自动看到其设备的屏幕投影到 NovoTouch 的触摸屏 上。后续用户也可以使用相同的登录信息登录。

*注意:*对于后续用户,可以在第一个用户的登录页面上查看 IP 地址和 PIN 信息。 更多关于 NovoConnect、Desktop Streamer 和 NovoPresenter 的信息,包括其各种功能 和选项的完整说明,请从 Vivitek 网站下载 NovoConnect 用户手册。

### 浏览器

浏览器应用程序允许在通过以太网连接或无线连接将显示器连接到以太网连接后在 NovoTouch 上浏览 Internet。更多关于将显示器连接到 Internet 的信息,请参见 LAN (RJ-45)部分或设置 Wi-Fi 连接部分。

| × +                                                                                                    |    | : |
|----------------------------------------------------------------------------------------------------|----|---|
| ← → C 🗷 🔒 https://www.vivitek.corp.com                                                                                                    | ٩, | E |
| vívitek                                                                                                    |    |   |
|                                                                                                    |    |   |
| A brand of A NETA                                                                                                    |    |   |
| Least and the Units toget and advances the sequence between the Units the Units to a set advances of the original sequences and the original sequences and the original sequences between the Units of the Units of the Units o |    |   |
|                                                                                                    |    |   |

# 工具

NovoTouch 用户界面提供一组交互式工具,触摸触摸屏左侧和右侧的箭头按钮即可通过 任何屏幕/应用程序访问这些工具,如下图所示。

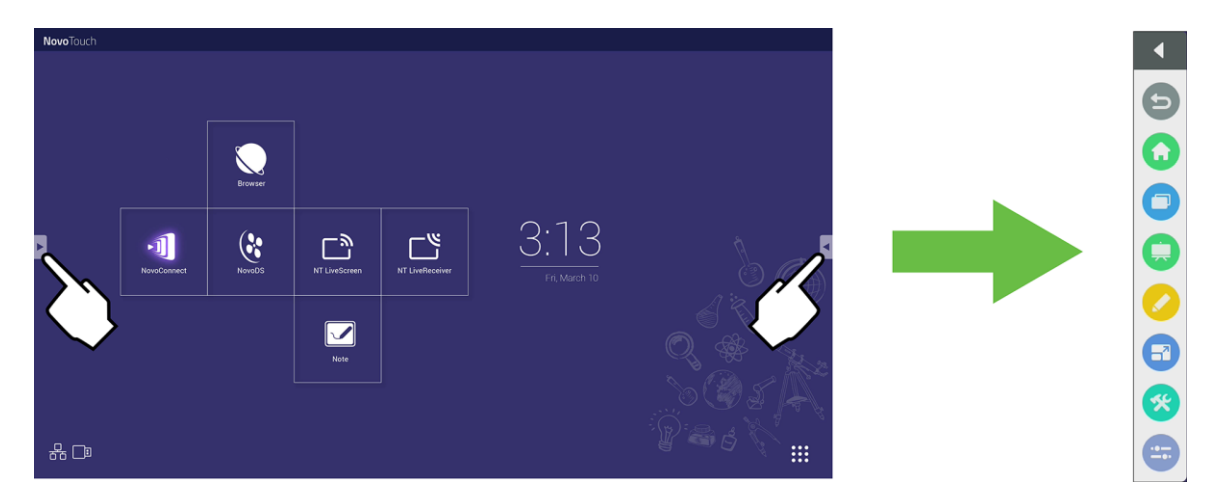

#### 工具包括以下项目:

| 项目 | 描述                                                                                                    |
|----|----------------------------------------------------------------------------------------------------|
| Ð  | 返回上一个屏幕。                                                                                                    |
|    | 使显示画面返回到主屏幕。                                                                                                    |
|    | 用于在最近打开的应用程序之间切换。                                                                                                    |
|    | 启动 Note 应用程序。更多关于 Note 应用程序的信息,请参见第 39 页的 Note 部分。                                                                                                 |
|    | 启动快速注释工具,该工具允许您直接在显示器上显示的图像上创建注释。                                                                                                    |
| 67 | 启动定格屏幕工具,该工具允许您定格显示器上显示的图像,然后对定格的图像进行放大或缩小。                                                                                                    |
| *  | 打开其它交互式工具的菜单,包括: <ul> <li>聚光灯: 仅照亮显示器上显示的部分图像。</li> <li>倒数: 将触摸屏变为交互式倒计时时钟。</li> <li>秒表: 将触摸屏变成交互式秒表。</li> </ul> <li>AirClass: 将触摸屏变为交互式投票工具。</li> |
|    | 打开输入信号源菜单。                                                                                                    |

### Note

Note 应用程序允许使用触摸屏作为绘画板,使用触摸手势在显示器上进行手绘。

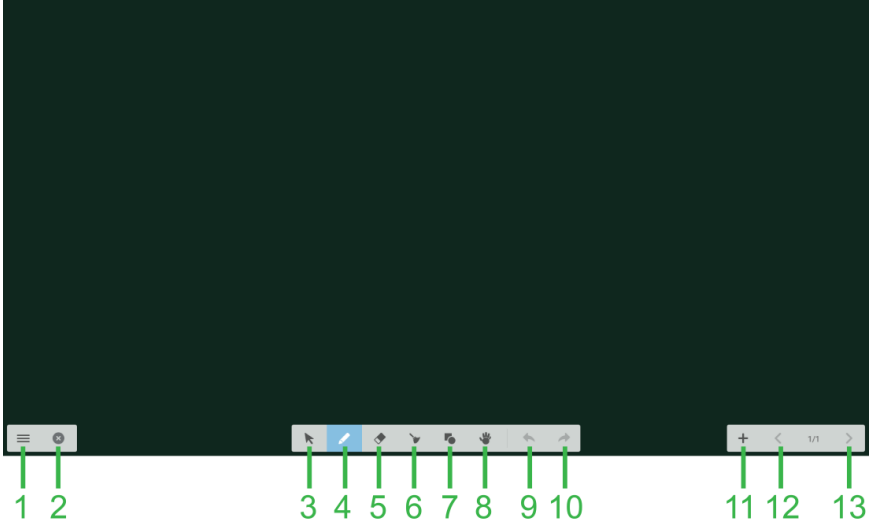

| 编<br>号 | 项目     | 描述                                       |
|--------|--------|------------------------------------------|
| 1      | 文件菜单   | 用于保存/打开/启动新图纸,导入/导出图像以及执行其它与文件相关的操<br>作。 |
| 2      | 关闭     | 关闭 Note 应用程序。                            |
| 3      | 光标     | 允许选择和移动在触摸屏上绘制的项目。                       |
| 4      | 绘图工具   | 允许您绘制以及配置要使用的绘图工具的大小和颜色。                 |
| 5      | 橡皮擦工具  | 允许擦除在触摸屏上绘制的项目。                          |
| 6      | 全部清除工具 | 允许一次性擦除在触摸屏上绘制的所有项目。                     |
| 7      | 形状工具   | 允许在图纸上添加线条和形状。                           |
| 8      | 缩放工具   | 允许更改图形的缩放比例。                             |
| 9      | 撤消     | 取消之前的操作。                                 |
| 10     | 重做     | 恢复之前的操作。                                 |
| 11     | 添加页面   | 向绘图添加新页面。                                |
| 12     | 上一页    | 跳转到上一页。                                  |
| 13     | 下一页    | 跳转到下一页。                                  |

# 清洁显示器

清洁 NovoTouch 显示器时,请务必按照以下说明进行操作,以免损坏显示器及其面板。

- 在开始清洁显示器之前,请确保电源已关闭并拔下电源插头。然后取下连接在显示器
   上的任何触控笔、笔或附件。
- 请勿在面板上使用任何化学品。
- 请勿使用任何研磨料擦拭显示器,而应使用洁净柔软的无绒布擦拭显示器。
- 请勿将水直接喷在显示器上,而应将水灌入喷雾瓶并直接喷在清洁布上。用润湿的清 洁布擦拭显示器后,使用另一块干净柔软的无绒布擦干显示器。
- 请务必擦掉显示器上的所有灰尘、碎屑和污渍,确保边角和边缘也要擦拭干净。
- 擦拭显示器时,请按下图所示做圆周运动:

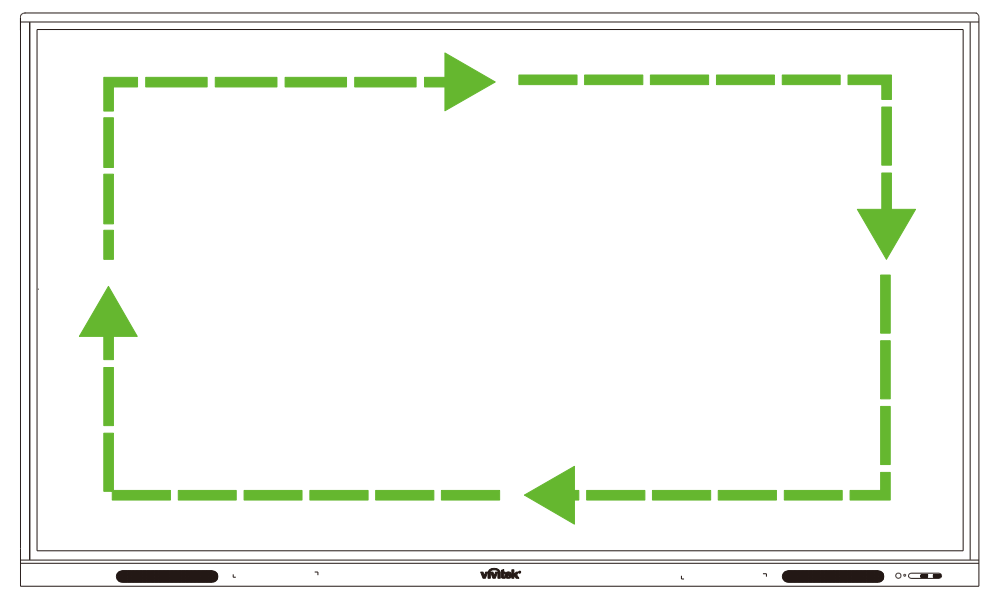

# 规格

| 型号名称               |                                                         |      | NovoTouch EK750i                                                         | NovoTouch EK860i                                                         |  |
|--------------------|---------------------------------------------------------|------|--------------------------------------------------------------------------|--------------------------------------------------------------------------|--|
| 显示器型号/尺            | 寸/技术                                                    |      | 75"背光 D-LED(IPS 面板)                                                      | 86"背光 D-LED(IPS 面板)                                                      |  |
| 亮度(典型值/最小值)        |                                                         |      | 350cd/m <sup>2</sup> /300cd/m <sup>2</sup>                               | 330cd/m2/300cd/m2                                                        |  |
| 对比度(典型值)           |                                                         |      | 1,200:1                                                                  | 1,200:1                                                                  |  |
| 固有分辨率              |                                                         |      | 4K 超高清(3840 x 2160)                                                      | 4K 超高清(3840 x 2160)                                                      |  |
| 视角(水平/垂            | 直)                                                      |      | 178º/178º                                                                | 178°/178°                                                                |  |
| 宽高比                |                                                         |      | 16:9                                                                     | 16:9                                                                     |  |
| 响应时间(MS)           |                                                         |      | <b>8ms</b> (典型值)                                                         | <b>8ms</b> (典型值)                                                         |  |
| 触控技术               |                                                         |      | 红外触控                                                                     | 红外触控                                                                     |  |
| 触控点(手写/            | 触摸)                                                     |      | 10 点/20 点                                                                | 10 点/20 点                                                                |  |
| 显示方向               |                                                         |      | 横向(不支持纵向模式)                                                              | 横向(不支持纵向模式)                                                              |  |
| 操作系统版本             |                                                         |      | Android™ v7.0                                                            | Android™ v7.0                                                            |  |
|                    | 龄入                                                      | 显示器  | HDMI v2.0 (x2),VGA-In (x1)                                               | HDMI v2.0 (x2), VGA-In (x1)                                              |  |
|                    | 和八                                                      | 音频   | Audio-In (3.5mm) (x1), AV-In (x1)                                        | Audio-In (3.5mm) (x1), AV-In (x1)                                        |  |
|                    | 检山                                                      | 显示器  | N/A                                                                      | N/A                                                                      |  |
|                    | -180 [11]                                               | 音频   | Audio-Out (3.5mm) (x1), SPDIF (x1)                                       | Audio-Out (3.5mm) (x1), SPDIF (x1)                                       |  |
| 连接                 | Internet                                                |      | LAN (RJ-45) (x1)                                                         | LAN (RJ-45) (x1)                                                         |  |
|                    | 控制                                                      |      | RS232 (x1)                                                               | RS232 (x1)                                                               |  |
|                    | USB<br>(USB<br>2.0:5V/0.<br>5A,<br>USB3.0:<br>5V/0.9A)) | 正面   | USB 2.0 (x2)                                                             | USB 2.0 (x2)                                                             |  |
|                    |                                                         | 侧面   | USB 2.0 (x1)、USB 3.0 (x1)、<br>USB Type B (x2)(用于触控端口)                    | USB 2.0 (x1)、USB 3.0 (x1)、USB<br>Type B (x2)(用于触控端口)                     |  |
|                    |                                                         | 底部   | USB 2.0 (x1)                                                             | USB 2.0 (x1)                                                             |  |
| PC OPS 插槽          |                                                         |      | 标准(120 针)                                                                | 标准(120针)                                                                 |  |
| 内部扬声器              |                                                         |      | <b>10W (x2)</b> (立体声)                                                    | <b>10W (x2)</b> (立体声)                                                    |  |
| 尺寸(长 x 高 x 深)(估计值) |                                                         | 估计值) | 1,710 x 1,022.3 x 89.3mm (67.3" x 40.2 x<br>3.5")                        | 1,957 x 1,370 x 89mm (77" x 54" x 3.5")                                  |  |
| 重量(估计值)            |                                                         |      | 52.75 千克(116.3 磅)                                                        | 66.58千克(146.8磅)                                                          |  |
| 提供的颜色              |                                                         |      | 黑色                                                                       | 黑色                                                                       |  |
| 标准附件               |                                                         |      | 交流电源线、VGA 线、HDMI 线、USB<br>线、音频线、触控笔(x3)、遥控器、壁装架<br>套件、Wi-fi USB 加密狗、文档套件 | 交流电源线、VGA 线、HDMI 线、USB<br>线、音频线、触控笔(x3)、遥控器、壁装架<br>套件、Wi-fi USB 加密狗、文档套件 |  |

# 故障排除

### 如果显示器无法正常工作

| 运达留书际            | 1 | 检查遥控器和红外传感器窗口之间是否有其它物体,从而导致遥<br>控器故障。 |
|------------------|---|---------------------------------------|
| <b>造</b> 2 希 0 厚 | 2 | 检查遥控器中的电池电极方向是否正确。                    |
|                  | 3 | 检查遥控器是否需要更换电池。                        |
|                  | 1 | 检查是否处于休眠状态。                           |
| 机器自动关闭           | 2 | 检查是否突然断电。                             |
|                  | 3 | 检查是否有信号(显示器可能会在一段时间无操作后关机)。           |

### PC 模式问题

| 信号初山范围       | 1 | 检查显示器是否设置正确。          |
|--------------|---|-----------------------|
| 百夕旭山氾固       |   | 检查分辨率是否为最佳分辨率。        |
|              | 1 | 在 OSD 设置菜单中选择自动校正。    |
| 月泉有金线以赤纹     | 2 | 在 OSD 设置菜单中调整时钟和相位值。  |
| 网ク轴小额鱼武额鱼不正确 | 1 | 检查视频线是否正确连接或是否存在质量问题。 |
| 图像城少颜色或颜色个正确 | 2 | 在 OSD 设置菜单中调整亮度或对比度值。 |
| 目元枚式不受支持     | 1 | 在 OSD 设置菜单中选择自动校正。    |
| 业小馆八小文义行     | 2 | 在 OSD 设置菜单中调整时钟和相位值。  |

#### 触摸功能问题

|                  | 1 | 检查是否已安装触摸屏驱动程序。  |
|------------------|---|------------------|
| 用出1关步/ 用E/L/X    | 2 | 检查接触点的大小是否与手指相当。 |
| 妯搑位罢不正确          | 1 | 检查是否已安装触摸屏驱动程序。  |
| ₩3天12. 直八11. 1/1 | 2 | 检查触控笔是否朝向屏幕。     |

#### 视频无法正常播放

| 没有图片且没有声音     |   | 检查机器是否处于通电状态。                     |
|---------------|---|-----------------------------------|
|               |   | 检查信号线是否正确插入,并检查是否选择了正确的输入信号<br>源。 |
|               |   | 如果显示器处于内部计算机模式,请检查内部计算机是否已启<br>动。 |
| 图像有水平或垂直条纹或图像 | 1 | 检查信号线是否正确插入。                      |
| 抖动            | 2 | 检查机器周围是否放置了其它电子设备或电动工具。           |
| 没有颜色、颜色很浅或图像很 | 1 | 在 OSD 设置菜单中调整亮度或对比度值。             |
| 浅             | 2 | 检查信号线是否正确插入。                      |

### 音频无法正常播放

|                | 1 | 检查是否按下了静音按钮。              |  |  |
|----------------|---|---------------------------|--|--|
| 显示图像但没有声音      |   | 按 VOL +/-调节音量。            |  |  |
|                |   | 检查音频线是否正确连接。              |  |  |
|                | 1 | 在 OSD 设置菜单中调整声音平衡。        |  |  |
| 只有一个扬声器有声音     |   | 检查计算机的声音控制面板是否只设置了一个声道。   |  |  |
|                | 3 | 检查音频线是否正确连接。              |  |  |
| 显示 VGA 输出但没有声音 | 1 | 检查外部设备的音频输出插孔是否连接到音频输入插孔。 |  |  |

# 附录(RS-232规范)

以下是 RS-232 端口的引脚定义:

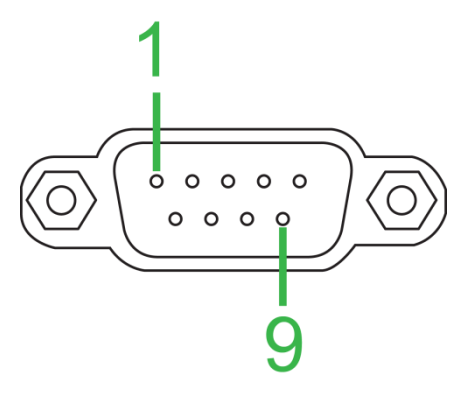

### 串行端口设置:

| 项目    | 值           |
|-------|-------------|
| 波特率   | 9600bps(固定) |
| 数据位   | 8(固定)       |
| 停止位   | 1(固定)       |
| 奇偶校验  | 无(固定)       |
| 数据流控制 | 无(固定)       |

### 命令格式:

| 编号 | 内容       | 描述  | 备注       |
|----|----------|-----|----------|
| 1  | 0xAA     |     | 固定值      |
| 2  | 0xBB     | 头   | 固定值      |
| 3  | 0xCC     |     | 固定值      |
| 4  |          | 主命令 |          |
| 5  |          | 子命令 |          |
| 6  | 0x00     | 长度  | 有效数据     |
| 7  | checksum | 校验和 | 4到6号的校验和 |
| 8  | 0xDD     |     | 固定值      |
| 9  | 0xEE     | 结束  | 固定值      |
| 10 | 0xFF     |     | 固定值      |

### 代码列表

| 功能                                           | 模式                                    | 代码                             | 备注          |
|----------------------------------------------|---------------------------------------|--------------------------------|-------------|
| 中海                                           | ON                                    | AA BB CC 01 00 00 01 DD EE FF  |             |
| 电源                                           | OFF                                   | AA BB CC 01 01 00 02 DD EE FF  |             |
|                                              | VGA1                                  | AA BB CC 02 03 00 05 DD EE FF  |             |
|                                              | HDMI1                                 | AA BB CC 02 06 00 08 DD EE FF  |             |
|                                              | HDMI2                                 | AA BB CC 02 07 00 09 DD EE FF  |             |
| 合日洒                                          | HDMI3                                 | AA BB CC 02 05 00 07 DD EE FF  |             |
| 信亏源                                          | PC                                    | AA BB CC 02 08 00 0A DD EE FF  |             |
|                                              | ANDROID                               | AA BB CC 02 0A 00 0C DD EE FF  |             |
|                                              | ANDROID+                              | AA BB CC 02 0E 00 10 DD EE FF  |             |
|                                              | DP                                    | AA BB CC 02 11 00 13 DD EE FF  |             |
|                                              | 000-100                               | AA BB CC 03 00 xx ** DD EE FF  |             |
| 音量                                           | MUTE                                  | AA BB CC 03 01 00 04 DD EE FF  |             |
|                                              | UNMUTE                                | AA BB CC 03 01 01 05 DD EE FF  |             |
|                                              | 16:9                                  | AA BB CC 08 00 00 08 DD EE FF  |             |
| 宽高比                                          | 4:3                                   | AA BB CC 08 01 00 09 DD EE FF  |             |
|                                              | PTP                                   | AA BB CC 08 07 00 0F DD EE FF  |             |
| DC 中酒                                        | ON                                    | AA BB CC 09 01 00 0A DD EE FF  |             |
| FU 电源                                        | OFF                                   | AA BB CC 09 00 00 09 DD EE FF  |             |
| xx = 0 到 100,用<br>示例 音量 = 30(<br>(十六进制) = 21 | 于音量<br>十进制) <b>= 1E</b> (十7<br>(十六进制) | 六进制),xx = 1E,** = 03(十六进制)+ 00 | 0(十六进制)+ 1E |
|                                              | WIN                                   | AA BB CC 07 0B 00 12 DD EE EE  |             |
|                                              | Snace                                 | AA BB CC 07 46 00 4D DD EE FE  |             |
|                                              | Alt+Tab                               | AA BB CC 07 1D 00 24 DD EE FF  |             |
|                                              | Alt+F4                                | AA BB CC 07 1E 00 26 DD EE FF  |             |
|                                              | NUM 1                                 | AA BB CC 07 00 00 07 DD EE FF  |             |
|                                              | NUM 2                                 | AA BB CC 07 10 00 17 DD EE FF  |             |
|                                              | NUM 3                                 | AA BB CC 07 11 00 18 DD FE FE  |             |
|                                              | NUM 4                                 | AA BB CC 07 13 00 1A DD EE FE  |             |
|                                              | NUM 5                                 | AA BB CC 07 14 00 1B DD FE FF  |             |
|                                              | NUM 6                                 | AA BB CC 07 15 00 1C DD EE FE  |             |
|                                              | NUM 7                                 | AA BB CC 07 17 00 1E DD EE FF  |             |
|                                              | NUM 8                                 | AA BB CC 07 18 00 1F DD EE FF  |             |
|                                              | NUM 9                                 | AA BB CC 07 19 00 20 DD EE FF  |             |
| 遥控器                                          | NUM 0                                 | AA BB CC 07 1B 00 22 DD EE FF  |             |
|                                              | Display                               | AA BB CC 07 1C 00 23 DD EE FF  |             |
|                                              | Refresh                               | AA BB CC 07 4C 00 53 DD EE FF  |             |
|                                              | Input                                 | AA BB CC 07 07 00 0E DD EE FF  |             |
|                                              | Home                                  | AA BB CC 07 48 00 4F DD EE FF  |             |
|                                              | Menu                                  | AA BB CC 07 0D 00 14 DD EE FF  |             |
|                                              | Delete                                | AA BB CC 07 40 00 47 DD EE FF  |             |
|                                              | Energy                                | AA BB CC 07 4E 00 55 DD EE FF  |             |
|                                              | UP                                    | AA BB CC 07 47 00 4E DD EE FF  |             |
|                                              | DOWN                                  | AA BB CC 07 4D 00 54 DD EE FF  |             |
|                                              | LEFT                                  | AA BB CC 07 49 00 50 DD EE FF  |             |
|                                              | RIGHT                                 | AA BB CC 07 4B 00 52 DD EE FF  |             |
|                                              | ENTER                                 | AA BB CC 07 4A 00 51 DD EE FF  |             |

| 功能 | 模式       | 代码                            | 备注 |
|----|----------|-------------------------------|----|
|    | Point    | AA BB CC 07 06 00 0D DD EE FF |    |
|    | Back     | AA BB CC 07 0A 00 11 DD EE FF |    |
|    | CH+      | AA BB CC 07 02 00 09 DD EE FF |    |
|    | CH-      | AA BB CC 07 09 00 10 DD EE FF |    |
|    | VOL+     | AA BB CC 07 03 00 0A DD EE FF |    |
|    | VOL-     | AA BB CC 07 41 00 48 DD EE FF |    |
|    | PageUp   | AA BB CC 07 42 00 49 DD EE FF |    |
|    | PageDown | AA BB CC 07 0F 00 16 DD EE FF |    |
|    | F1       | AA BB CC 07 45 00 4C DD EE FF |    |
|    | F2       | AA BB CC 07 12 00 19 DD EE FF |    |
|    | F3       | AA BB CC 07 51 00 58 DD EE FF |    |
|    | F4       | AA BB CC 07 5B 00 62 DD EE FF |    |
|    | F5       | AA BB CC 07 44 00 4B DD EE FF |    |
|    | F6       | AA BB CC 07 50 00 57 DD EE FF |    |
|    | F7       | AA BB CC 07 43 00 4A DD EE FF |    |
|    | F8       | AA BB CC 07 1A 00 21 DD EE FF |    |
|    | F9       | AA BB CC 07 04 00 0B DD EE FF |    |
|    | F10      | AA BB CC 07 59 00 60 DD EE FF |    |
|    | F11      | AA BB CC 07 57 00 5E DD EE FF |    |
|    | F12      | AA BB CC 07 08 00 0F DD EE FF |    |
|    | RED      | AA BB CC 07 5C 00 63 DD EE FF |    |
|    | GREEN    | AA BB CC 07 5D 00 64 DD EE FF |    |
|    | YELLOW   | AA BB CC 07 5E 00 65 DD EE FF |    |
|    | BLUE     | AA BB CC 07 5F 00 66 DD EE FF |    |

### 轮询代码列表

| 功能             | 代码                               | 响应                            | 状态       |
|----------------|----------------------------------|-------------------------------|----------|
| 山泥出大           | AA BB CC 01 02 00 03 DD          | AA BB CC 80 00 00 80 DD EE FF | 开        |
| 电称八芯           | EE FF                            | AA BB CC 80 01 00 81 DD EE FF | 关        |
| 音量状态           | AA BB CC 03 02 00 05 DD<br>EE FF | AA BB CC 82 00 xx ** DD EE FF | 音量 = XX  |
| 垫立出太           | AA BB CC 03 03 00 06 DD          | AA BB CC 82 01 00 83 DD EE FF | 静音       |
| 时日八心           | EE FF                            | AA BB CC 82 01 01 84 DD EE FF | 取消静音     |
|                |                                  | AA BB CC 81 03 00 84 DD EE FF | VGA1     |
|                |                                  | AA BB CC 81 0E 00 8F DD EE FF | ANDROID+ |
|                | AA BB CC 02 00 00 02 DD<br>EE FF | AA BB CC 81 05 00 86 DD EE FF | HDMI3    |
| 信导调业太          |                                  | AA BB CC 81 06 00 87 DD EE FF | HDMI1    |
| 后与你扒心          |                                  | AA BB CC 81 07 00 88 DD EE FF | HDMI2    |
|                |                                  | AA BB CC 81 08 00 89 DD EE FF | PC       |
|                |                                  | AA BB CC 81 0A 00 8B DD EE FF | ANDROID  |
|                |                                  | AA BB CC 81 11 00 92 DD EE FF | DP       |
|                |                                  | AA BB CC 83 00 00 82 DD EE FF | 开        |
| <b>DC</b> / 毕大 | AA BB CC 09 02 00 0b DD          | AA BB CC 83 01 00 84 DD EE FF | 关        |
| ┗ 仏恋           | EE FF                            | AA BB CC 83 02 00 85 DD EE FF | 睡眠       |
|                |                                  | AA BB CC 83 03 00 86 DD EE FF | 休眠       |

# 版权声明

#### 版权

用户手册(包括所有图片、插图和软件)受国际版权法保护。保留所有权利。未经制造 商书面同意,不得复制本手册或手册中包含的任何内容。 Vivitek 是 Delta Electronics, Inc.的商标。<sup>©</sup>保留所有权利。2017

#### 免责声明

本手册中的信息如有变更, 恕不另行通知。制造商对手册中的内容不提供任何声明或保证, 并不对适销性和特定用途适用性作任何暗示保证。制造商保留随时修改出版物和更改材料内容的权利, 恕不另行通知。

#### 关于本手册

本手册介绍了显示器的安装和使用方法,适合最终用户使用。相关信息(如插图和说明)尽量安排在同一页中。该格式易于打印,方便阅读并节省纸张,可帮助保护环境建议根据需要打印相应页面。

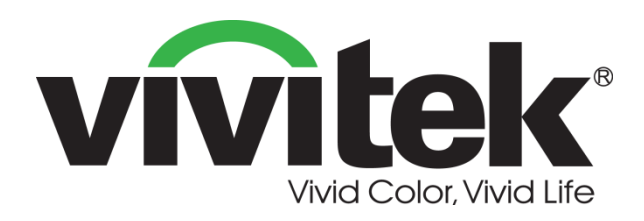

Vivitek 美洲 46101 Fremont Blvd, Fremont, CA 94538 U.S.A. T: +1-510-668-5100 F: +1-510-668-0680

Vivitek 亚洲 7F, No. 186, Ruey Kuang Road, Neihu, Taipei 11491 Taiwan R.O.C. T: +886-2-8797-2088 F: +886-2-6600-2358

Vivitek 欧洲 Zandsteen 15, 2132 MZ Hoofddorp The Netherlands T: +31-20-800-3960 F: +31-20-655-0999 www.vivitekcorp.com

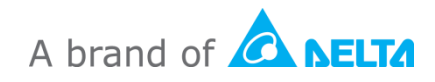